# SolidWorks<sup>®</sup> tutorial 13

## Routing

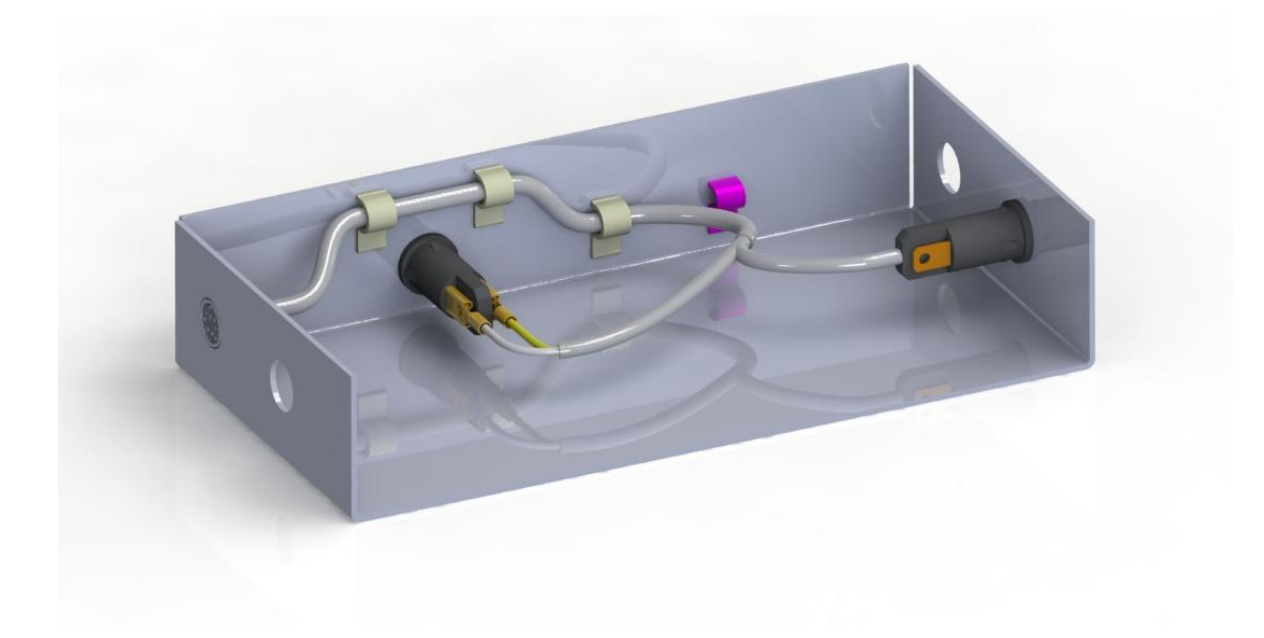

Lager en middelbaar technisch onderwijs

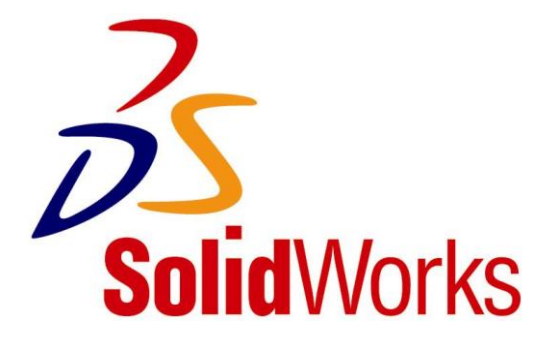

Voor gebruik met SolidWorks<sup>®</sup> Educational Release 2011-2012

© 1995-2005, SolidWorks Corporation 300 Baker Avenue Concord, Massachusetts 01742 USA All Rights Reserved

### U.S. Patents 5,815,154; 6,219,049; 6,219,055

SolidWorks Corporation is a Dassault Systemes S.A. (Nasdaq:DASTY) company.

The information and the software discussed in this document are subject to change without notice and should not be considered commitments by SolidWorks Corporation.

No material may be reproduced or transmitted in any form or by any means, electronic or mechanical, for any purpose without the express written permission of SolidWorks Corporation.

The software discussed in this document is furnished under a license and may be used or copied only in accordance with the terms of this license. All warranties given by SolidWorks Corporation as to the software and documentation are set forth in the SolidWorks Corporation License and Subscription Service Agreement, and nothing stated in, or implied by, this document or its contents shall be considered or deemed a modification or amendment of such warranties.

SolidWorks® is a registered trademark of SolidWorks Corporation.

SolidWorks 2005 is a product name of SolidWorks Corporation.

FeatureManager® is a jointly owned registered trademark of SolidWorks Corporation.

Feature Palette<sup>TM</sup>, PhotoWorks<sup>TM</sup>, and PDMWorks<sup>TM</sup> are trademarks of SolidWorks Corporation.

ACIS® is a registered trademark of Spatial Corporation.

FeatureWorks® is a registered trademark of Geometric Software Solutions Co. Limited.

GLOBEtrotter® and FLEXIm® are registered trademarks of Globetrotter Software, Inc.

Other brand or product names are trademarks or registered trademarks of their respective holders.

### COMMERCIAL COMPUTER

### SOFTWARE - PROPRIETARY

U.S. Government Restricted Rights. Use, duplication, or disclosure by the government is subject to restrictions as set forth in FAR 52.227-19 (Commercial Computer Software -Restricted Rights), DFARS 227.7202 (Commercial Computer Software and Commercial Computer Software Documentation), and in the license agreement, as applicable.

Contractor/Manufacturer: SolidWorks Corporation, 300 Baker Avenue, Concord, Massachusetts 01742 USA

Portions of this software are copyrighted by and are the property of Electronic Data Systems Corporation or its subsidiaries, copyright© 2005

Portions of this software © 1999, 2002-2005 ComponentOne

Portions of this software © 1990-2005 D-Cubed Limited.

Portions of this product are distributed under license from DC Micro Development, Copyright © 1994-2002 DC Micro Development, Inc. All rights reserved

Portions © eHelp Corporation. All rights reserved.

Portions of this software  ${\ensuremath{\mathbb C}}$  1998-2005 Geometric Software Solutions Co. Limited.

Portions of this software © 1986-2005 mental images GmbH & Co. KG

Portions of this software © 1996 Microsoft Corporation. All Rights Reserved.

Portions of this software © 2001, SIMULOG.

Portions of this software © 1995-2005 Spatial Corporation.

Portions of this software  $\mbox{\ensuremath{\mathbb C}}$  2005, Structural Research & Analysis Corp.

Portions of this software © 1997-2005 Tech Soft America.

Portions of this software © 1999-2005 Viewpoint Corporation.

Portions of this software © 1994-2005, Visual Kinematics, Inc.

All Rights Reserved

Deze tutorial is ontwikkeld in opdracht van SolidWorks Benelux, en mag door iedereen gebruikt worden om te leren werken met het 3D CAD-programma SolidWorks. **Elk ander gebruik van deze tutorial of delen daarvan is niet toegestaan**. Bij vragen hierover kunt u contact opnemen met uw reseller.

Initiatief: Kees Kloosterboer (SolidWorks Benelux) Afstemming op onderwijs: Jack van den Broek (Vakcollege Dr. Knippenberg) Realisatie: Arnoud Breedveld (PAZ Computerworks)

### Routing

Routing is het gedeelte van SolidWorks waarmee je leidingen, bedradingen en componenten aan je product kunt toevoegen. Routing is geen onderdeel van de basisversie van SolidWorks. Gebruik je de Student Design Kit van SolidWorks, dan kun je deze tutorial dus niet doen. In de Student Edition is Rouiting als een add-in beschikbaar.

Routing bestaat uit drie delen die vrijwel helemaal los van elkaar staan: Electrical, Piping en Tubing. In deze tutorial maak je kennis met 'Electrical': het plaatsen van elektrische componenten en het aanbrengen van bedrading.

In deze tutorial zie je eerst hoe je elektrische componenten en bedrading aan je model toevoegt. Daarna zie je ook hoe je zelf nieuwe componenten kunt maken.

| 1 | Start SolidWorks en open een nieuw part.                                                                                                    |                                                                                                    |
|---|----------------------------------------------------------------------------------------------------|----------------------------------------------------------------------------------------------------|
| 2 | Maak met sheet metal het<br>bakje met drie wanden dat<br>je hiernaast ziet. Weet je<br>niet meer hoe je dit moet<br>doen? Kijk dan nog eens in<br>tutorial 4, stap 1 tot 10.<br>De afmetingen van het bak-<br>je zijn 200 x 100 x 40 mm.<br>Plaatdikte is 1.5 mm. | SolidWorks <ul> <li>Swept Boss/Base</li> <li>Swept Boss/Base</li> <li>Lofted Boss/Base</li> <li>Boundary Boss/Base</li> <li>Extruded Hole</li> <li>Revolved</li> <li>Lofted Boss/Base</li> <li>Boundary Cott</li> <li>Boundary Cott</li> <li>Shell</li> <li>Mirror</li> <li>Shell</li> <li>Mirror</li> <li>Shell</li> <li>Shell</li> <li>Mirror</li> <li>Shell</li> <li>Shell</li> <li>Mirror</li> <li>Shell</li> <li>Shell</li> <li>Mirror</li> <li>Shell</li> <li>Shell</li></ul> |
| 3 | Maak op het rechter zijvlak<br>de sketch die je hiernaast<br>ziet.                                                                                                    |                                                                                                    |

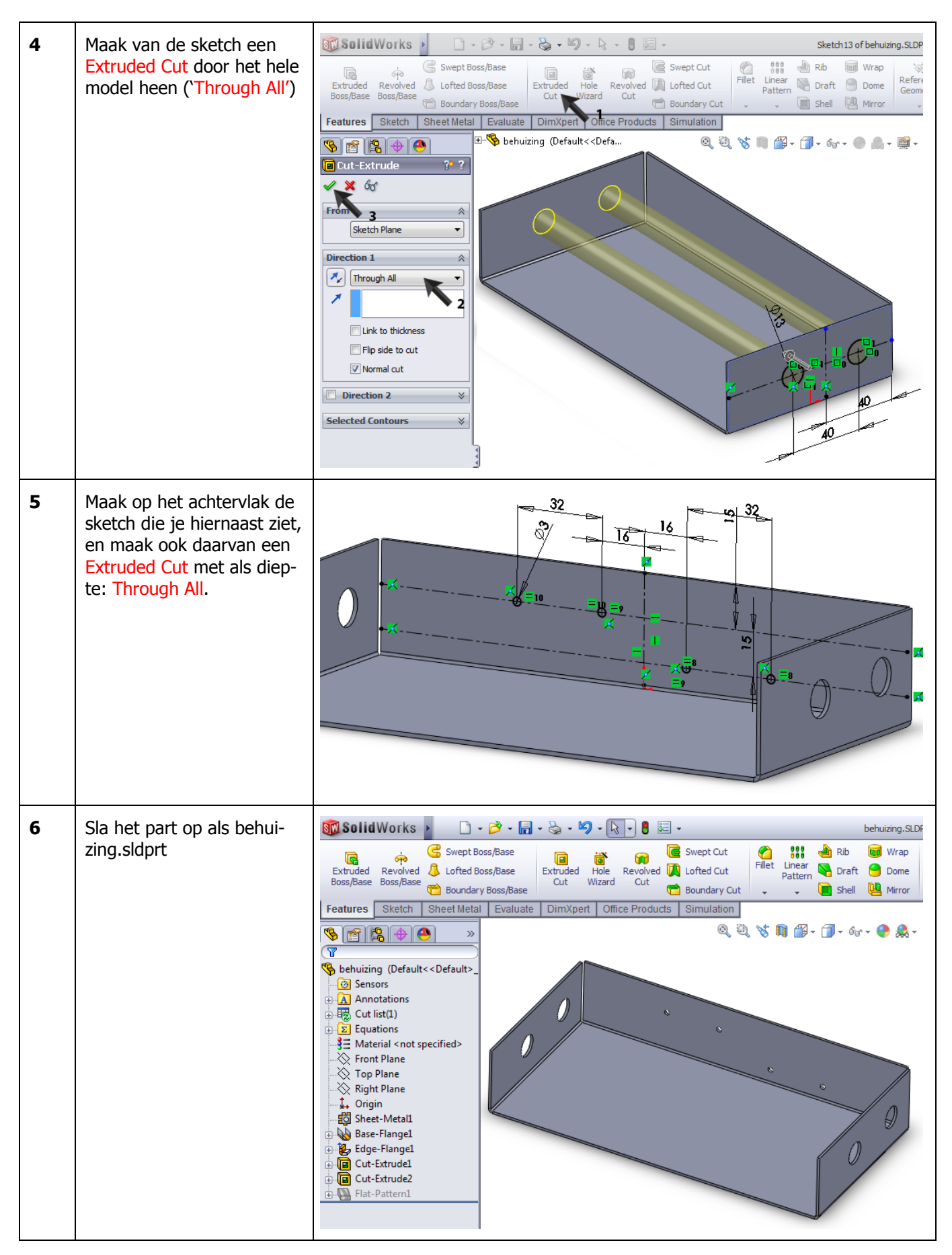

| 7  | <ul> <li>Plaats deze behuizing nu in een assembly</li> <li>1. Klik in de toolbar op het pijltje naast 'New'</li> <li>2. Klik op 'Make assembly from Part/Assembly'</li> </ul> | Solid Works       •       •       •       •       •       •       •       •       •       •       •       •       •       •       •       •       •       •       •       •       •       •       •       •       •       •       •       •       •       •       •       •       •       •       •       •       •       •       •       •       •       •       •       •       •       •       •       •       •       •       •       •       •       •       •       •       •       •       •       •       •       •       •       •       •       •       •       •       •       •       •       •       •       •       •       •       •       •       •       •       •       •       •       •       •       •       •       •       •       •       •       •       •       •       •       •       •       •       •       •       •       •       •       •       •       •       •       •       •       •       •       •       •       •       •       •       • <td< th=""></td<>                                                                                                    |
|----|----------------------------------------------------------------------------------------------------|----------------------------------------------------------------------------------------------------|
| 8  | Selecteer de standaard as-<br>sembly-template en klik op<br>OK.                                                                                                    | New SolidWorks Document     X       Templates     Tutorial       Novice     Novice                                                                                                    |
| 9  | Klik in de PropertyManager<br>op OK om de behuizing te<br>plaatsen.                                                                                                    | SolidWorks   Start by From/To Routing Quick Tips Start at Point Auto Edit Route Route Properties Edit Flatten Wires Route Piping Tubing Simula Part/Assembly to Insert Part/Assembly to Insert Poen documents: SolidWorks SolidWorks Assem1 Assem1 Assem1 Assem1 Assem1 Assem1 Auto Edit Route Route Properties Begin Assembly Comparison Part/Assembly to Insert Poen documents: Solid Works Solid Works Assem1 Assem1 Assem1 Auto Edit Route Route Properties Wires Route Piping Tubing Simula Solid Comparison Solid Comparison Solid Com |
| 10 | Sla de assembly op met als<br>naam: behuizing-<br>compleet.sldasm                                                                                                    |                                                                                                    |

| 11 | Klik in de CommandMana-<br>ger op 'Electrical'.<br>Let op: staat de tab 'Electri-<br>cal' er niet bij? Volg dan de<br>punten hieronder.<br>Ga anders verder bij stap<br>14.                              | SolidWorks Assem1*<br>SolidWorks Assem1*<br>Start by From/To<br>Quick<br>Type<br>Start at Point<br>Add Bends<br>Auto Edit Route<br>Route Route Properties<br>Start at Point<br>Assembly Layout Sketch Evaluate Office Products Electrical Piping Tubing Simulation<br>Start at Point<br>Assembly Layout Sketch Evaluate Office Products Electrical Piping Tubing Simulation<br>Start at Point<br>Assembly Layout Sketch Evaluate Office Products Electrical Piping Tubing Simulation<br>Start at Point<br>Assembly Layout Sketch Evaluate Office Products Electrical Piping Tubing Simulation<br>Start at Point<br>Assembly Layout Sketch Evaluate Office Products Electrical Piping Tubing Simulation<br>Start at Point<br>Start at Point<br>Assembly Layout Sketch Evaluate Office Products Electrical Piping Tubing Simulation<br>Start at Point<br>Start at Point<br>Start |
|----|----------------------------------------------------------------------------------------------------|----------------------------------------------------------------------------------------------------|
| 12 | Is de Tab 'Electrical' in de<br>CommandManager niet be-<br>schikbaar, dan moet je de<br>routing Add-in inschakelen.<br>1. Klik in de toolbar op het<br>pijltje naast 'Options'.<br>2. Klik op 'Add-Ins'. | Mates<br>Mates<br>Solid Works<br>Start by From/To<br>Routing<br>Quick<br>Tips<br>Start at Point<br>Auto Edit<br>Route Route Properties<br>Start by Drag/Drop<br>Quick<br>Tips<br>Start at Point<br>Auto Edit<br>Route Route Properties<br>Start at Point<br>Add Bends<br>Customize<br>Add Bends<br>Customize<br>Add Bends<br>Customize<br>Add Bends<br>Customize<br>Add Bends<br>Customize<br>Add Bends<br>Customize<br>Add Bends<br>Customize<br>Add Bends<br>Customize<br>Add Bends<br>Customize<br>Add Bends<br>Customize<br>Add -Ins<br>Customize<br>Add -Ins<br>Customize<br>Customize<br>Customize<br>Add -Ins<br>Customize<br>Customize                                                                                                    |
| 13 | Vink in het menu dat ver-<br>schijnt het vakje voor én<br>achter SolidWorks Routing<br>aan.<br>Klik op OK.                                                                                               | Add-Ins         Active Add-ins         SolidWorks Premium Add-ins         3D Instant Website         CrcuitWorks         CrcuitWorks         PhotoView 360         SolidWorks Design Checker         SolidWorks Routing         SolidWorks Simulation         SolidWorks Simulation         SolidWorks SolidWorks Strolbox         SolidWorks SolidWorks Strolbox         SolidWorks Strolbox         SolidWorks Morkgroup PDM 2011         SolidWorks Add-ins         SolidWorks ZD Emulator         SolidWorks MTS         SolidWorks MTS         SolidWorks XPS Driver         OK                                                                                                    |

SolidWorks voor Lager en Middelbaar Technisch Onderwijs, 2011-2012 Tutorial 13: Routing

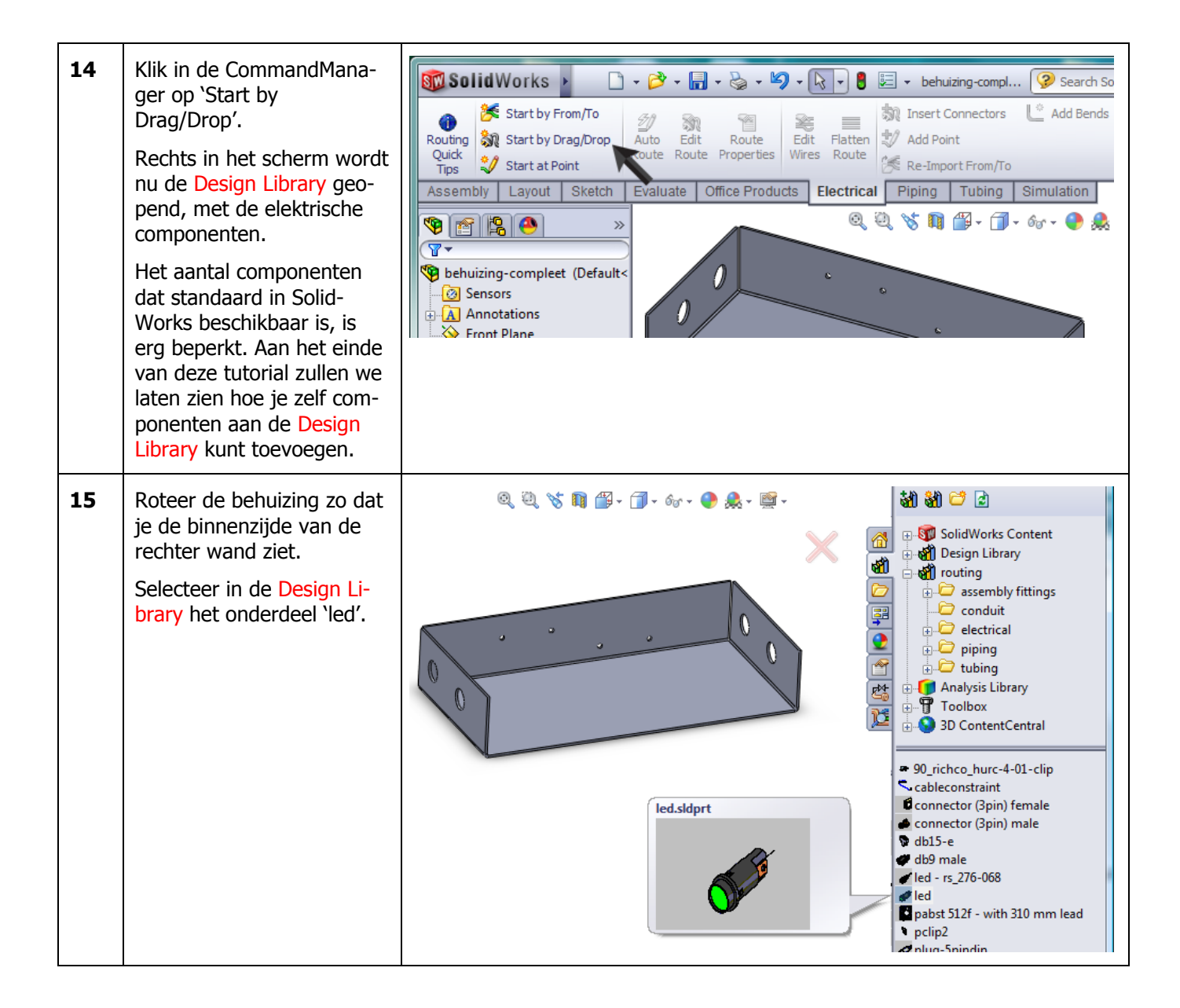

| 16 | Sleep het onderdeel 'led'<br>naar het voorste gat in de<br>rechter wand van de behui-<br>zing. Zorg dat het onder-<br>deel precies in het gat<br><i>snapt</i> voordat je de muis-<br>knop loslaat.                                                                                                    | Image: Image: |
|----|----------------------------------------------------------------------------------------------------|----------------------------------------------------------------------------------------------------|
| 17 | Klik in de PropertyManager<br>op OK.<br>Nu wordt een nieuwe sub-<br>assembly aangemaakt, die<br>de elektrische componen-<br>ten en bedrading bevat.<br>SolidWorks opent deze as-<br>sembly in-context, de be-<br>huizing wordt daardoor<br>transparent weergegeven.<br>Het commando Auto Route<br>wordt nu actief. | Route Properties     Image: Complet (Defa)     Messine   Select the default properties of the new route sub-assembly.   File Names   Routing subassembly:   Image: Complet (Defa)     Image: Complet (Defa)     Image: Complet                                                                                                    |
| 18 | Roteer het model zo dat je<br>de binnenzijde van de linker<br>wand ziet.<br>Zoek in de Design Library<br>het onderdeel 'socket-<br>6pinminidin' op.                                                                                                    | socket-6pinmindin.sldprt         Socket-6pinmindin.sldprt         Socket-6pinmindin.sldprt         Socket-6pinmindin.sldprt         Socket-6pinmindin.sldprt         Socket-6pinmindin.sldprt         Socket-6pinmindin.sldprt         Socket-6pinmindin.sldprt         Socket-6pinmindin.sldprt         Socket-6pinmindin.sldprt         Socket-6pinmindin.sldprt         Socket-6pinmindin.sldprt         Socket-6pinmindin.sldprt         Socket-6pinmindin.sldprt         Socket-6pinmindin.sldprt                                                                                                    |

| 19 | Sleep het onderdeel nu<br>naar het achterste gat in de<br>linker wand van de behui-<br>zing. Zorg dat het op de<br>juiste plaats <i>snapt</i> .                                                                                                    | Image: Second state of the second state of the second s |
|----|----------------------------------------------------------------------------------------------------|----------------------------------------------------------------------------------------------------|
|    | Tip!                                                                                                    | Merk op dat beide componenten een 'CPoint' hebben. Een CPoint (of Con-<br>nection Point) is het punt waar de kabel aan het onderdeel vast zit. Aan het<br>CPoint zit een kort lijnstukje vast, wat eigenlijk het begin van de kabel is.<br>Een onderdeel heeft over het algemeen maar één CPoint, omdat aan een<br>onderdeel meestal maar één kabel (met eventueel meerdere draden) vast<br>zit. Dus ook in ons voorbeeld, waar we een LED met twee aansluitingen ge-<br>bruiken en een connector met 6 aansluitingen. Straks zullen we zien hoe we<br>toch draden aan de juiste 'pin' kunnen vastmaken.                                                                                                    |
| 20 | <ul> <li>Twee componenten zijn nu geplaatst, het commando<br/>Auto Route is nog steeds<br/>actief.</li> <li>Nu gaan we een kabel tussen de twee componenten<br/>leggen.</li> <li>Zorg dat in de PropertyManager het selection' actief is door er<br/>in te klikken</li> <li>Klik het eindpunt van<br/>het lijnstuk bij de connector aan</li> <li>Klik het eindpunt van<br/>het lijnstuk bij de led<br/>aan.</li> <li>De twee componenten<br/>worden nu door een curve<br/>met elkaar verbonden. Ei-<br/>genlijk zijn we nu een 3D-<br/>Sketch aan het maken.</li> <li>Klik op OK.</li> </ul> | Auto Route         Please of the apoint to route from, and then apoint do route from, and then apoint, dip axis, or line to route to.         Routing Mode         Auto Route         Edit (drag)         Reroute spline         N/A         Selections         Current Selecton:         PointS                                                                                                    |

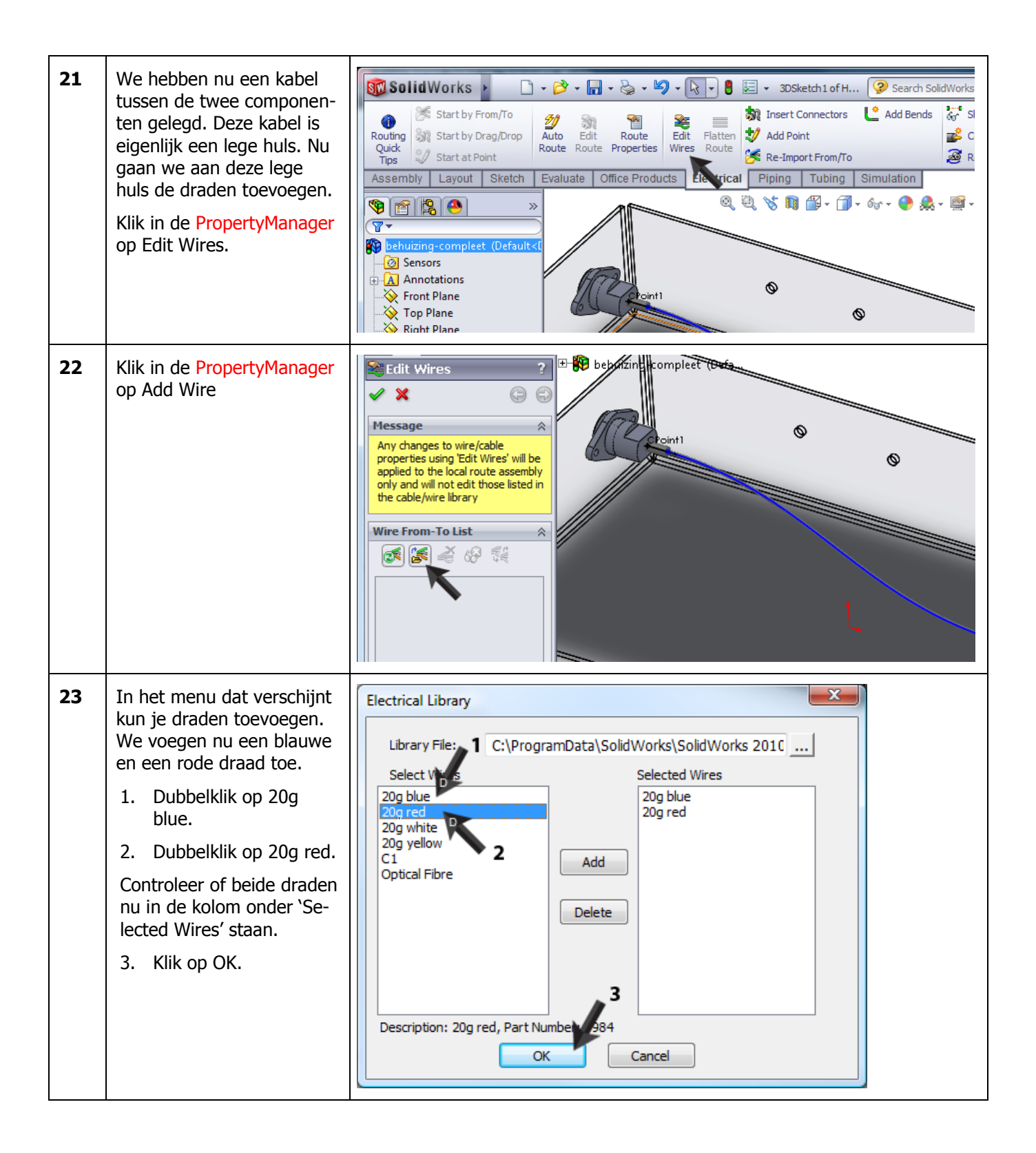

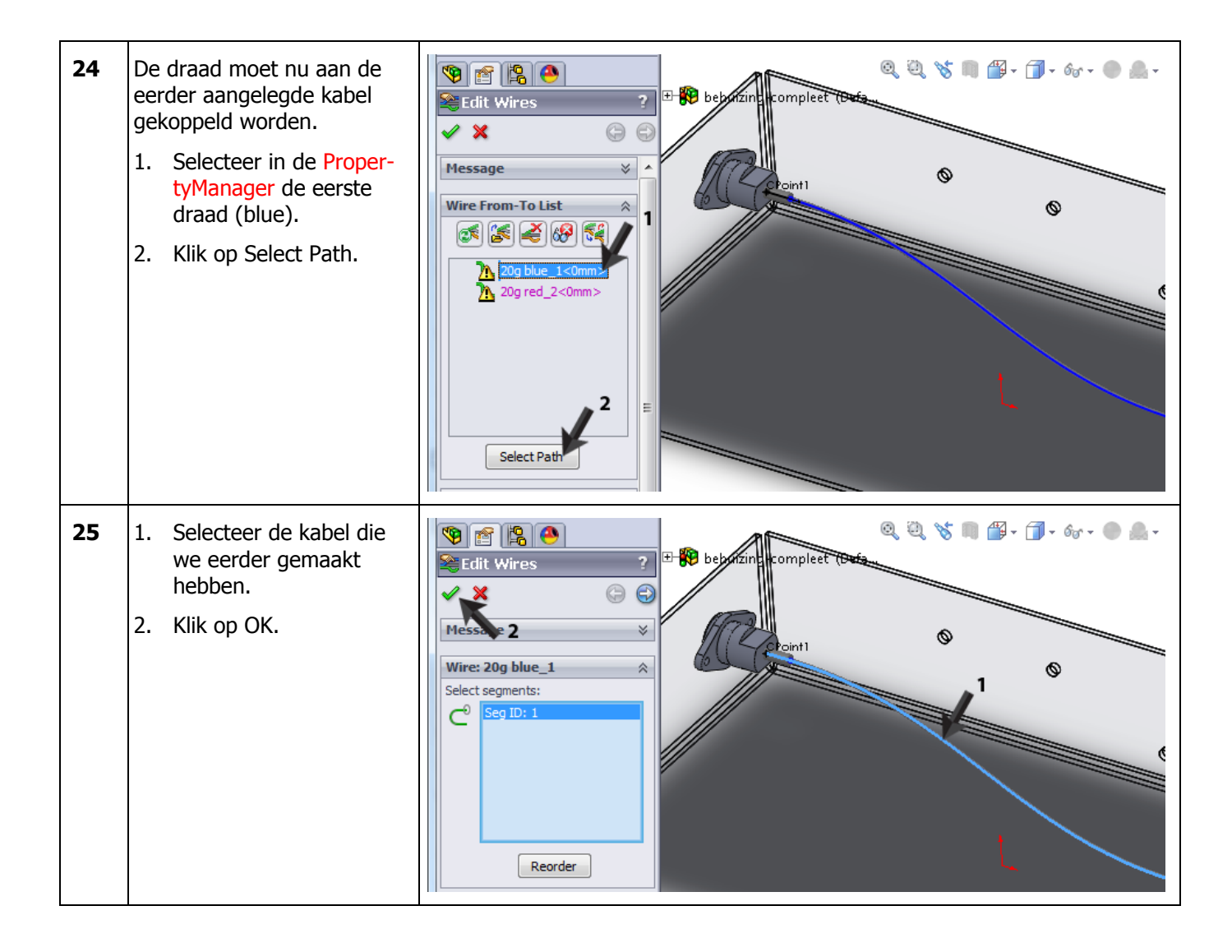

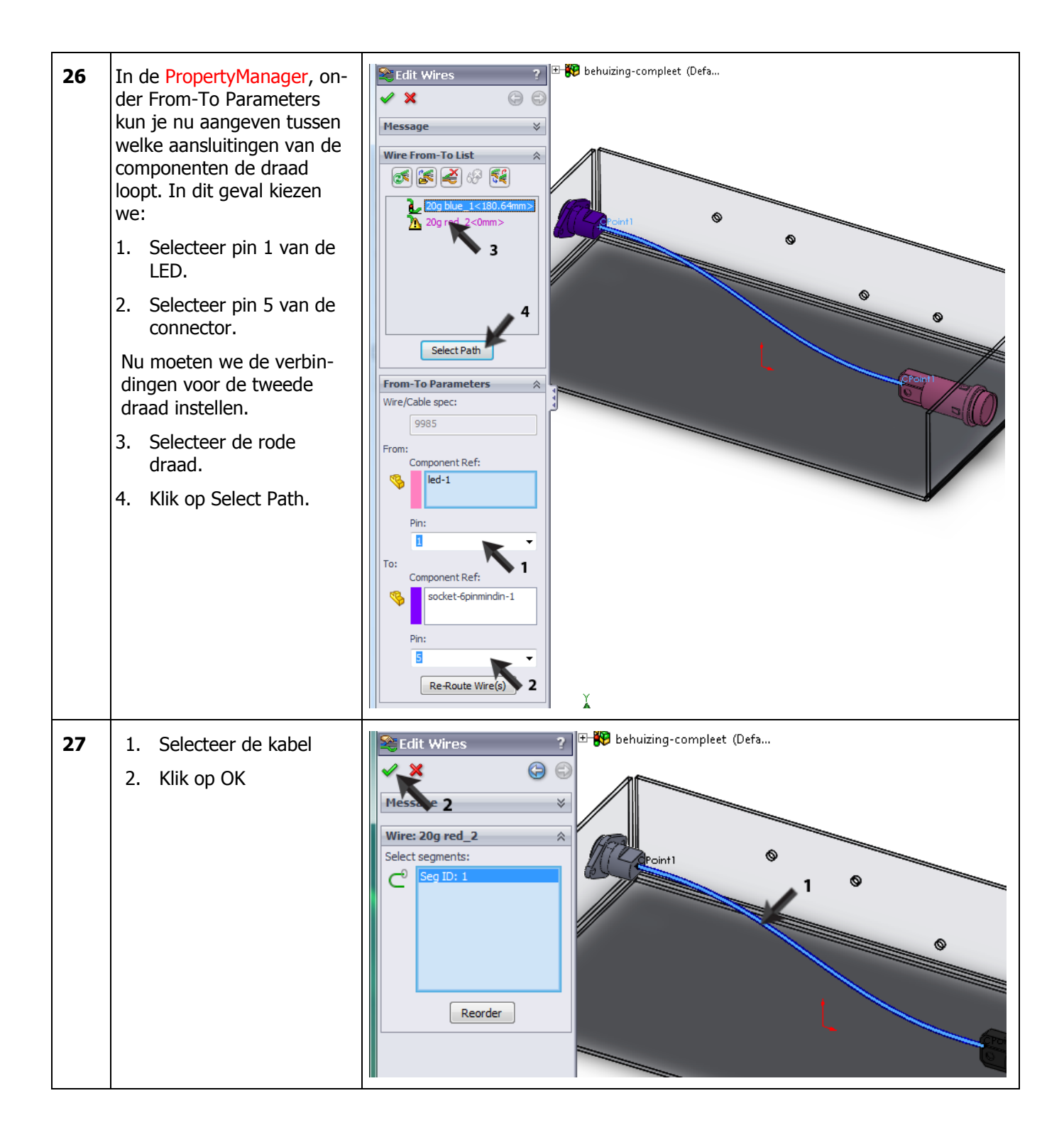

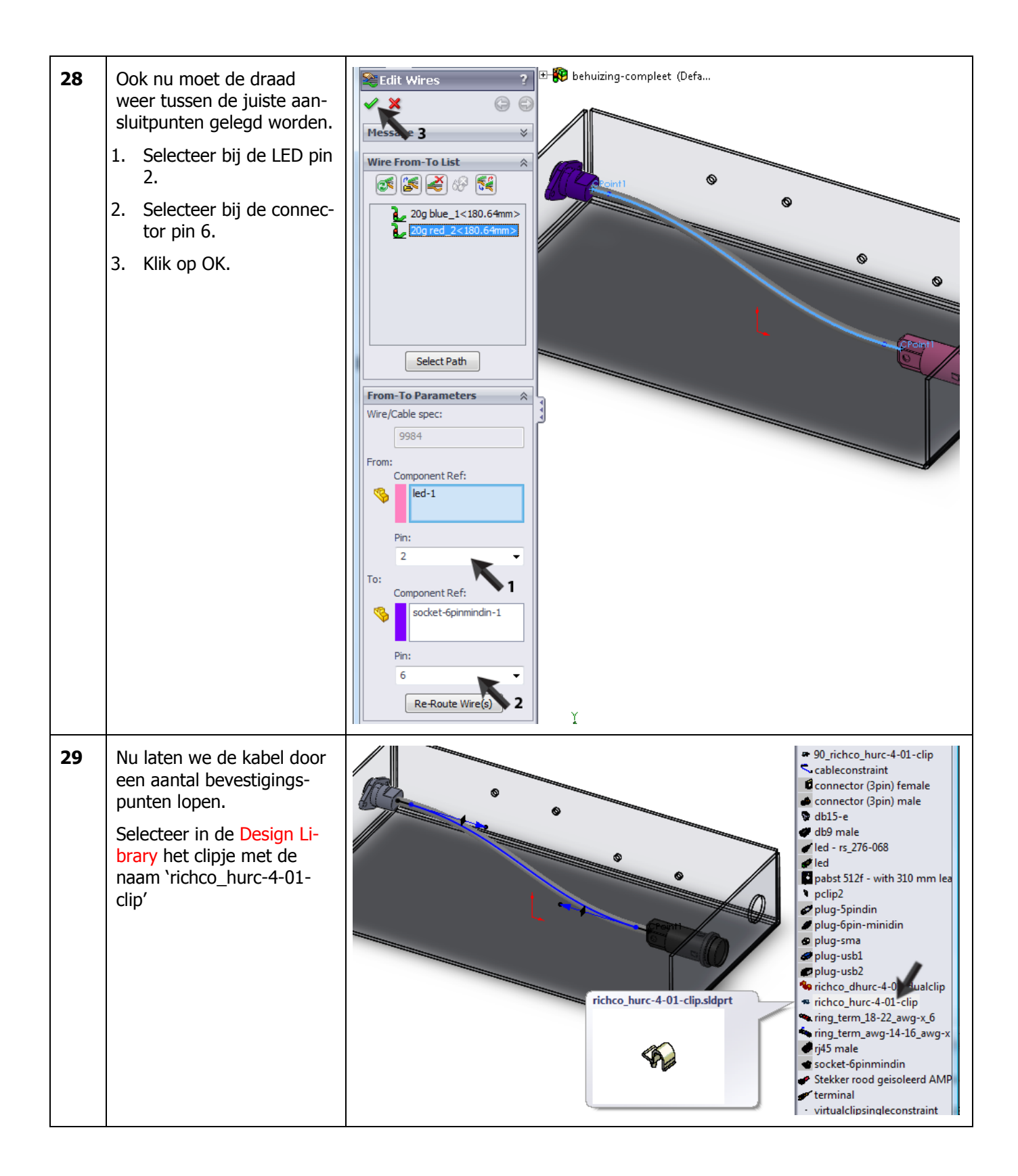

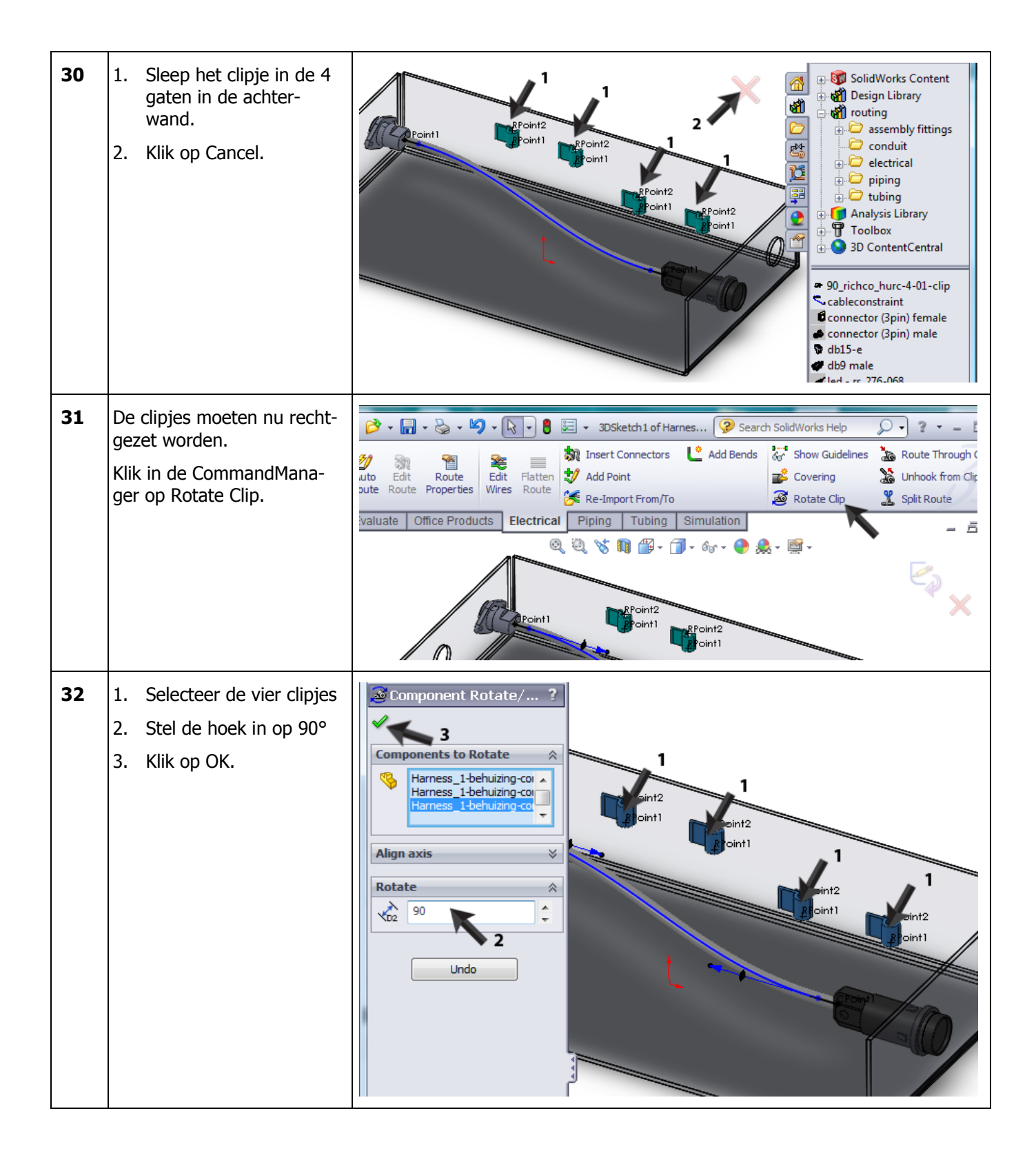

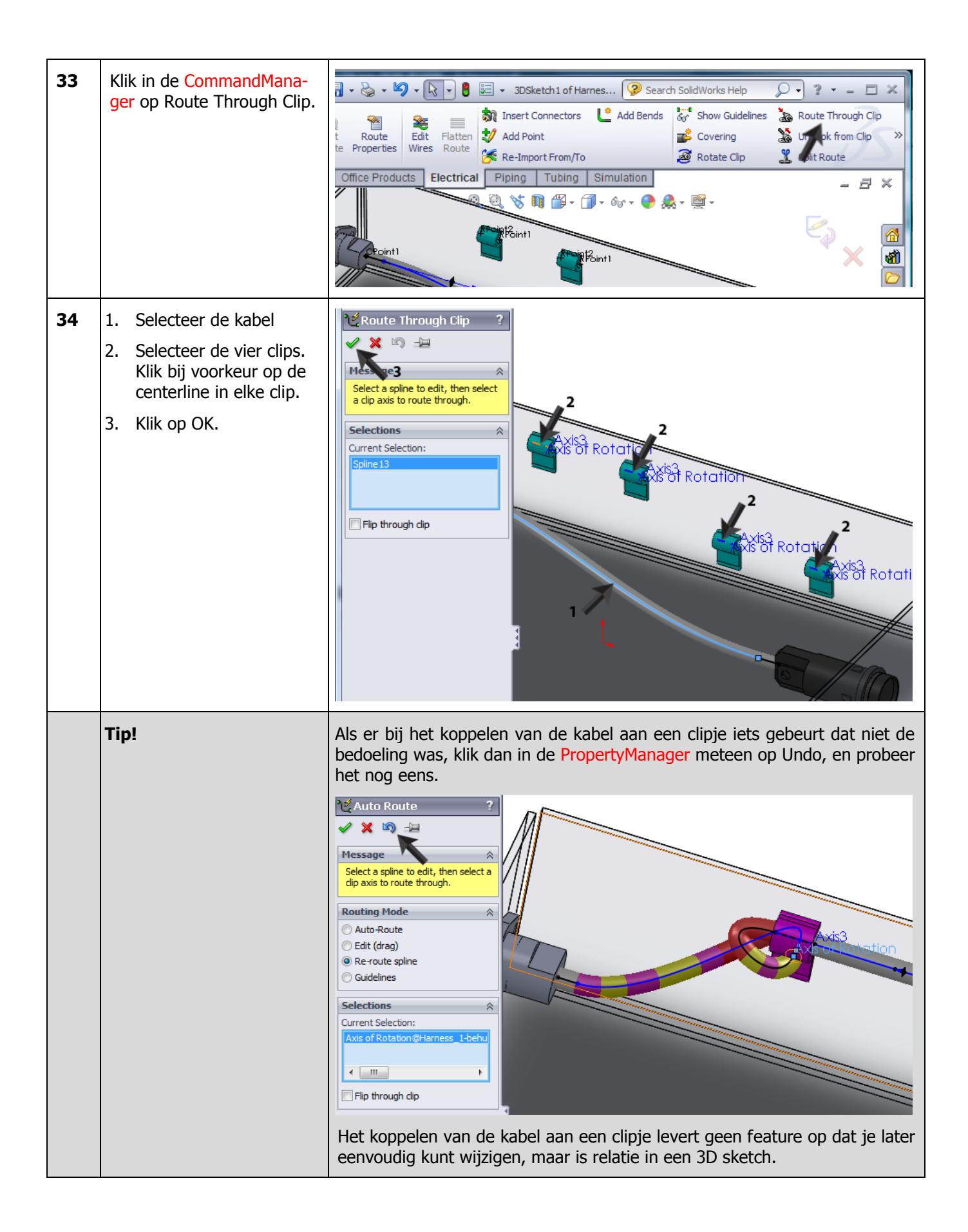

| 35 | Sluit de sketch van de ka-<br>bel.                                        |                                                                                                    |
|----|---------------------------------------------------------------------------|----------------------------------------------------------------------------------------------------|
| 36 | Sluit de sub-assembly van<br>de bedrading.                                |                                                                                                    |
| 37 | De eerste kabel van de ka-<br>belboom is nu klaar.<br>Sla het bestand op. | SolidWorks Start by From/To<br>Routing<br>Quick<br>Tps<br>Start by Drag/Drop<br>Vires Route<br>Start a Point<br>Tps<br>Start a Point<br>Cover<br>Start a Point<br>Cover<br>Start a |

| 38 | Klik in het menu dat ver-<br>schijnt op Save All om alle<br>onderdelen in de assembly<br>op te slaan.                                                                                     | Save Modified Documents         The following models referenced in this document have been modified. They will be saved when the document is saved.         Image: Filename       Read-only         Image: Filename       Read-only         Image:                                                                                                    |
|----|----------------------------------------------------------------------------------------------------|----------------------------------------------------------------------------------------------------|
| 39 | Klik op OK als de waar-<br>schuwing die je hiernaast<br>ziet verschijnt.                                                                                                    | Save As This assembly contains unsaved virtual components which must be saved  Save internally(inside the assembly)  Save externally (specify paths)  Don't ask again  OK Cancel                                                                                                    |
|    | Werkplan                                                                                                    | We hebben nu één kabel in de behuizing gelegd. Deze sluit rechtstreeks aan<br>op de connector en de LED. Bij de LED zie je echter dat er geen stekkers<br>gebruikt zijn. Voor een schematische kabelboom is dat misschien geen pro-<br>bleem. Je hebt tenslotte de draden aan de juiste 'pin' verbonden. Soms is<br>het echter toch nodig om de stekkers op te nemen. Daarom gaan we nu<br>een tweede LED plaatsen, mét de stekkers.                                                                                                    |
| 40 | <ul> <li>Eerst maken we een extra<br/>gat in de behuizing voor de<br/>tweede LED.</li> <li>Selecteer in de Featu-<br/>reManager de behui-<br/>zing.</li> <li>Klik op Edit Part</li> </ul> | Sensors Front Plane Ori () behuizing<1> (Default <ci< p=""> Front Plane () behuizing&lt;1&gt; (Default<ci< p=""> () behuizing&lt;1&gt; (Default<ci< p=""> () behuizing&lt;1 () behuizing&lt;1 () behuizing&lt;1&gt; (Default<ci< p=""> () behuizing&lt;1 () behuizing&lt;1 () behuizing&lt;1 () behuizing&lt;1 () behuizing&lt;1&gt; (Default () behuizing&lt;1 () behuizing&lt;1 () behu</ci<></ci<></ci<></ci<></ci<></ci<></ci<></ci<></ci<></ci<></ci<></ci<></ci<></ci<></ci<></ci<></ci<></ci<></ci<></ci<></ci<></ci<></ci<></ci<> |

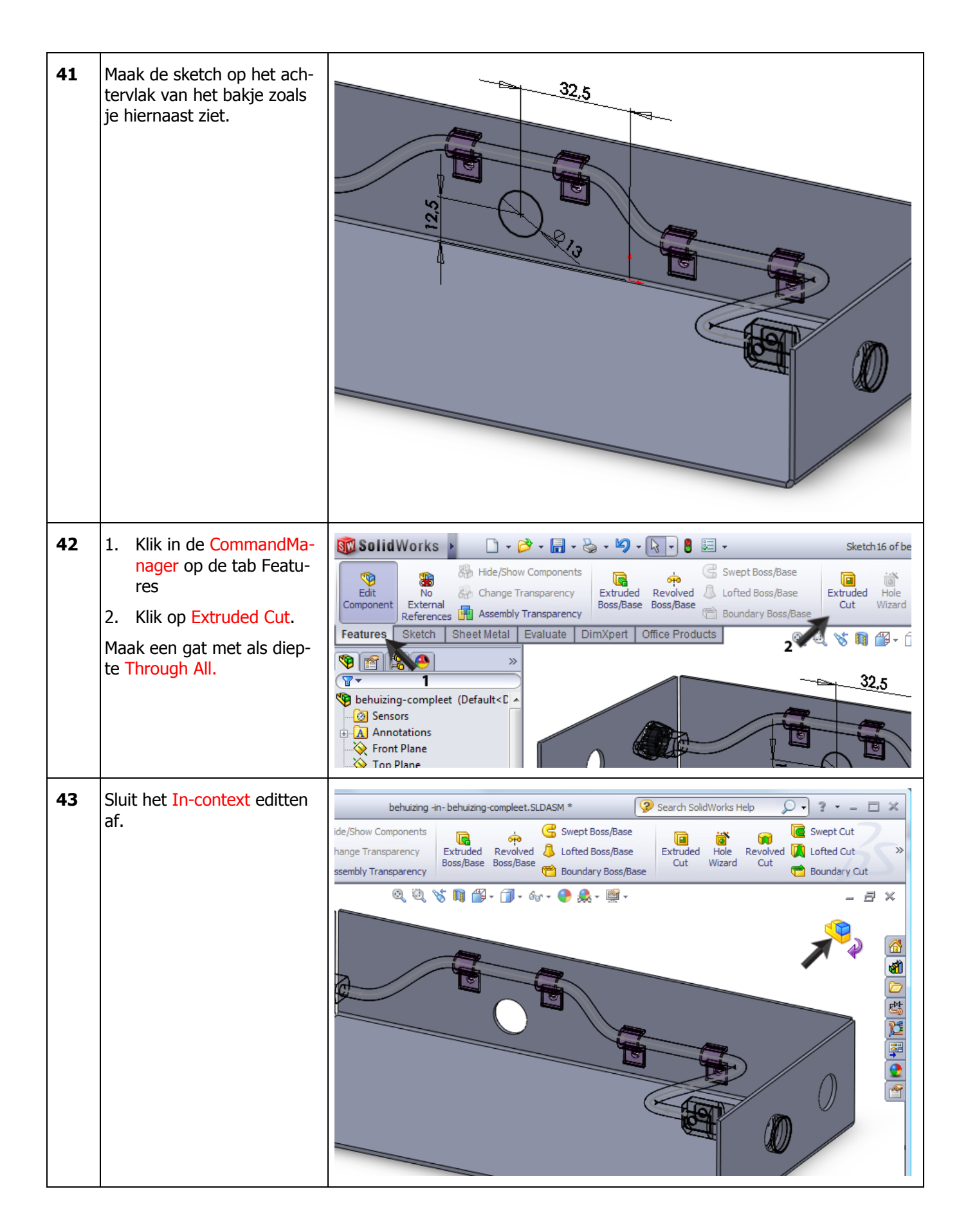

| 44 | <ol> <li>Zoek in de Design Li-<br/>brary het onderdeel<br/>'led' op.</li> <li>Sleep dit onderdeel<br/>naar het nieuwe gat dat<br/>je gemaakt hebt</li> <li>Klik in de PropertyMa-<br/>nager op Cancel</li> </ol>     | Route Properties     Hessage     Select the default properties of the new route sub-assembly:     g-complect.sldasm   Routing template:   C: (ProgramData (SolidWorf)   Electrical   Sub-type   Harness   OD   1.27mm   Fix diameter   Coverings   Coverings   Coverings     Coverings     Coverings     Coverings     Coverings     Coverings     Coverings     Diameter     Coverings     Coverings     Diameter     Coverings     Coverings     Diameter     Coverings     Diameter     Coverings     Diameter     Coverings     Diameter     Coverings     Diameter     Coverings     Coverings     Diameter     Diameter     Diameter     Diameter     Diameter     Diameter     Diameter     Diameter     Diameter     Diameter     Diameter                                                                                                    |
|----|----------------------------------------------------------------------------------------------------|----------------------------------------------------------------------------------------------------|
|    | Tip!                                                                                                    | Zou je bij stap 44 op OK geklikt hebben, dan zou een tweede kabelboom<br>gestart zijn.<br>In dit geval willen de LED geen onderdeel van de kabelboom maken. Door<br>op Cancel te klikken, wordt de LED een 'normaal' onderdeel van de hoofd-<br>assembly.<br>De twee stekkers die op de LED aansluiten moeten straks wel onderdeel<br>van de kabelboom worden. Deze moeten echter niet in een nieuwe kabel-<br>boom geplaatst worden, maar toegevoegd worden aan de bestaande ka-<br>belboom. Hierna zien we hoe we dat doen.                                                                                                    |
| 45 | <ol> <li>Klik in de CommandMa-<br/>nager op de tab 'Elec-<br/>trical'.</li> <li>Klik op 'Edit Route'.</li> <li>De bestaande kabelboom,<br/>die we eerder gemaakt<br/>hadden, wordt nu weer ge-<br/>opend.</li> </ol> | SolidWorks       •       •       •       •       •       •       •       •       •       •       •       •       •       •       •       •       •       •       •       •       •       •       •       •       •       •       •       •       •       •       •       •       •       •       •       •       •       •       •       •       •       •       •       •       •       •       •       •       •       •       •       •       •       •       •       •       •       •       •       •       •       •       •       •       •       •       •       •       •       •       •       •       •       •       •       •       •       •       •       •       •       •       •       •       •       •       •       •       •       •       •       •       •       •       •       •       •       •       •       •       •       •       •       •       •       •       •       •       •       •       •       •       •       •       •       •       • |

| 46 | 1.                  | Zoek in de Design Li-<br>brary het onderdeel<br>`terminal' op.                            | Repoint2 Repoint1                                                                                                    |
|----|---------------------|-------------------------------------------------------------------------------------------|----------------------------------------------------------------------------------------------------|
|    | 2.                  | Plaats dit onderdeel<br>door te slepen twee<br>keer, op de aansluitin-<br>gen van de LED. | Port<br>Port<br>Port |
| 47 | Kliil<br>pla<br>stc | k op Cancel om het<br>aatsen van stekkers te<br>oppen.                                    | Insert Components           Image: Components           Image: Components                                                                                                    |

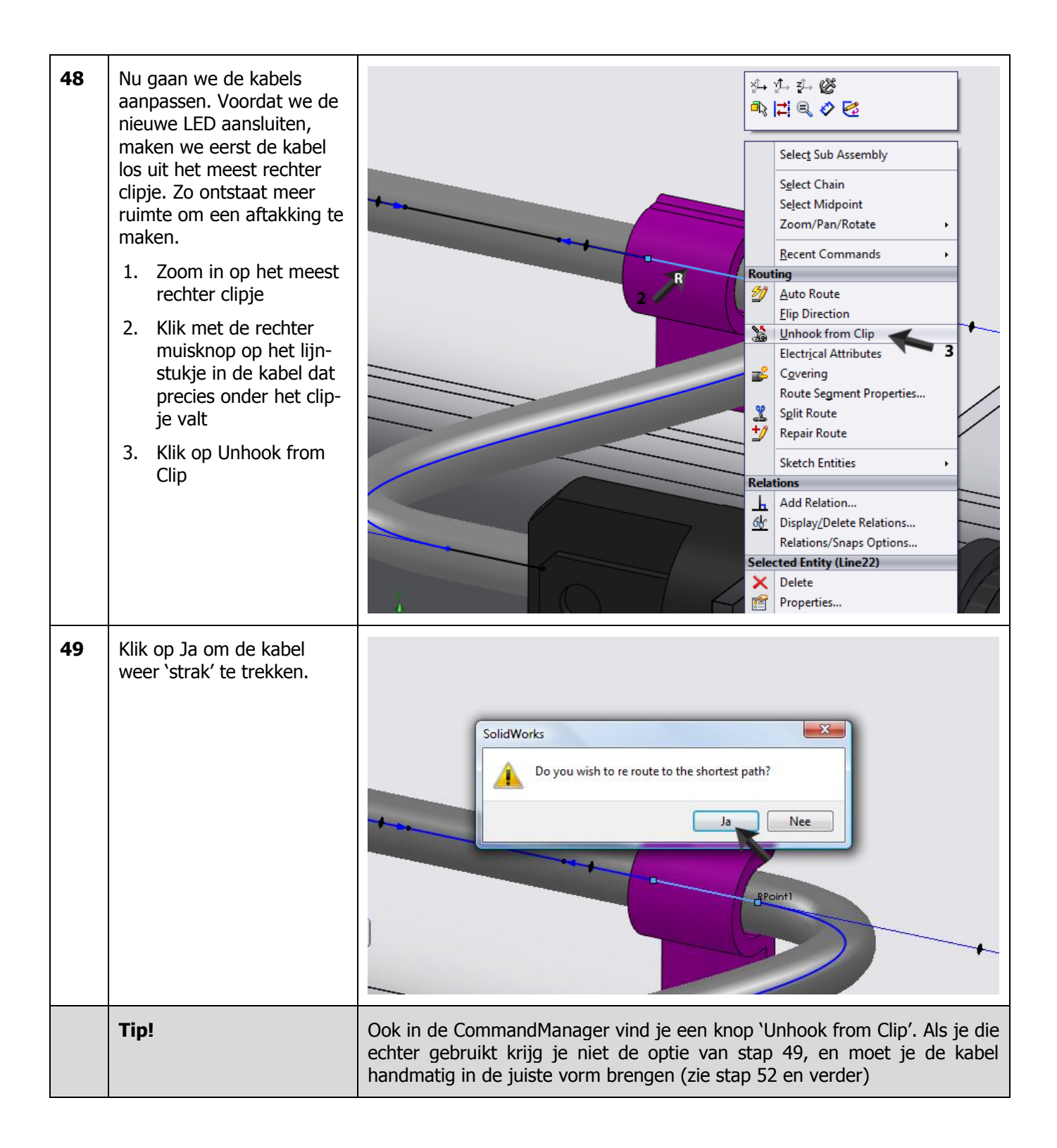

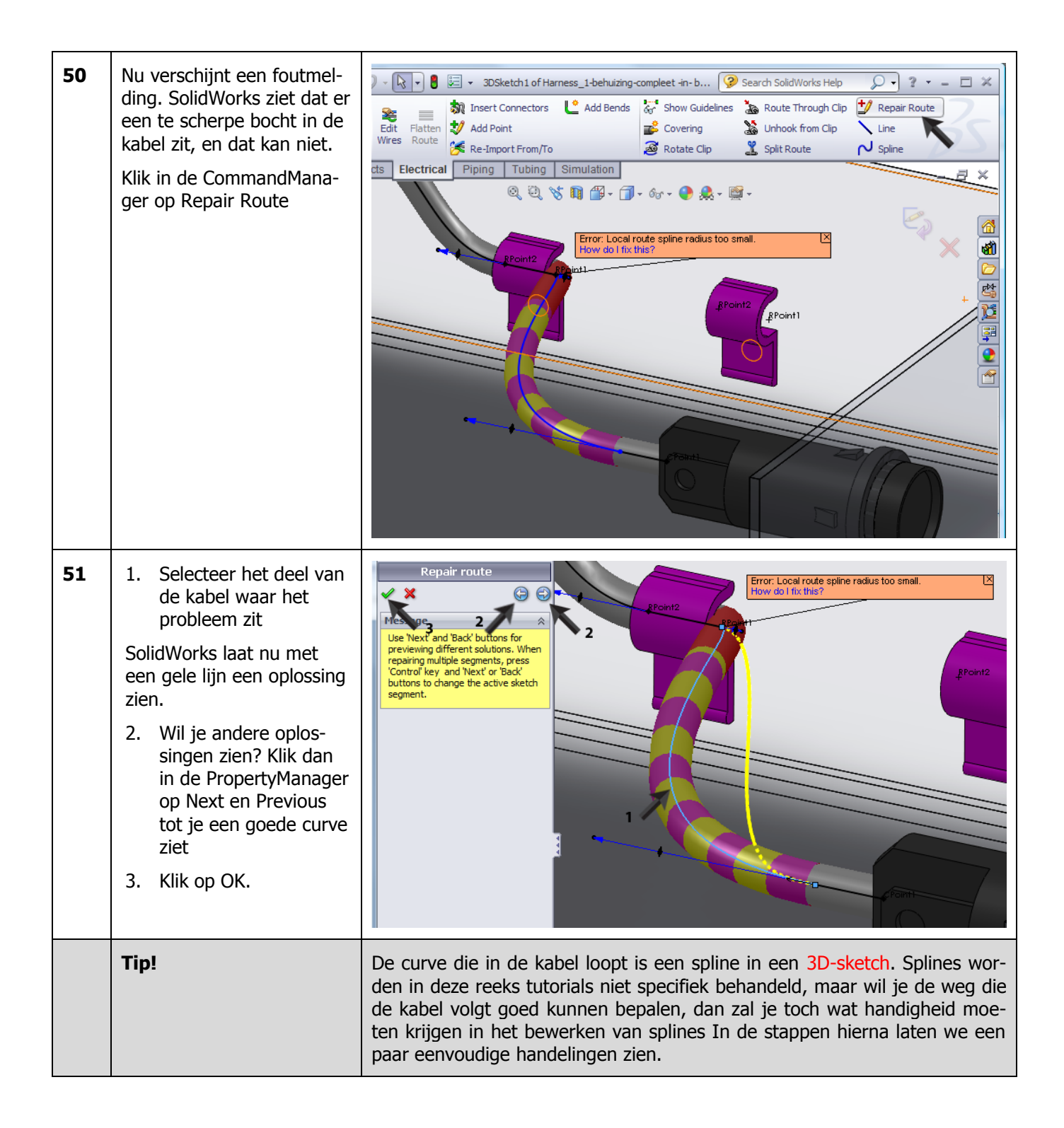

| 52 | Nu passen we handmatig<br>de weg die de kabel volgt<br>(de spline) nog een beetje<br>aan.<br>Op de spline liggen nog<br>twee controlepunten. Die<br>zijn overgebleven van toen<br>de kabel nog door het clip-<br>je liep. We hebben ze niet<br>meer nodig.<br>Selecteer deze punten (ge-<br>bruik de <ctrl>-toets om<br/>beide punten tegelijk te se-<br/>lecteren).<br/>Druk op het toetsenbord<br/>op <delete><br/>LET OP: de punten kunnen<br/>op een heel andere plek<br/>liggen dan je in het voor-<br/>beeld hiernaast ziet!</delete></ctrl> | Point <sup>2</sup> Point<br>Point <sup>2</sup> Point<br>Contraction<br>Contraction |
|----|----------------------------------------------------------------------------------------------------|----------------------------------------------------------------------------------------------------|
| 53 | Opnieuw verschijnt nu de<br>foutmelding dat er een<br>knik in de kabel zit. Nu los-<br>sen we dat handmatig op<br>Bij elk punt op de spline zie<br>je pijlen uitsteken. Aan het<br>uiteinde van zo'n pijl zit<br>een bolletje.<br>Selecteer het bolletje zoals<br>je hieronder ziet.                                                                                                    | Point <sup>2</sup> Point<br>Point <sup>2</sup> Point<br>Point <sup>2</sup> Point<br>Point <sup>2</sup> Point<br>Point<br>Point <sup>2</sup> Point                                                                                                    |

| 54 | Sleep het bolletje nu naar<br>links.<br>Je ziet de vorm van de<br>spline veranderen. Laat de<br>muisknop los als de vorm<br>er goed uitziet.<br>De foutmelding is nu ver-<br>dwenen. | Roint   Roint Roint Roin |
|----|----------------------------------------------------------------------------------------------------|----------------------------------------------------------------------------------------------------|
|    | Tip!                                                                                                    | De mooiste curven krijg je met zo min mogelijk controlepunten op de<br>spline. Daarom hebben we de punten bij stap 52 weggegooid.<br>Hoe scherp een bocht is, bepaal je met de pijlen (stap 53 en 54).<br>Wil je toch de curve door een bepaald punt laten gaan (zonder een clip te<br>gebruiken)? Voeg dan een controlepunt toe. Klik hiervoor met de rechter<br>muisknop op de plek op de spline waar je een extra punt wilt hebben en<br>kies 'Insert Spline Point'. Dat punt kun je daarna verslepen, je kunt relaties<br>gebruiken, en met de pijlen die erbij verschijnen de richting en vorm van de<br>curve bepalen.<br>Probeer dit zelf uit!                                                                                                    |
| 55 | Nu gaan we het LED'je<br>aansluiten.<br>Eerst maken we een aftak-<br>king van de bestaande ka-<br>bel.<br>Klik in de CommandMana-<br>ger op Split Route.                             | Insert Connectors   Add Bends   Add Point   Route   Retrictal     Piping   Tubing   Simulation     Image: Split Route     Image: Split Route               |

| 56 | Klik op de kabel, ongeveer<br>zoals je hiernaast ziet.<br>Druk op het toetsenbord<br>op <esc>.</esc>                                                                                       |                                                                                                    |
|----|----------------------------------------------------------------------------------------------------|----------------------------------------------------------------------------------------------------|
| 57 | Klik in de CommandMana-<br>ger op Auto Route om de<br>kabel te maken.                                                                                                    | SolidWorks       •       •       •       •       •       •       •       •       •       •       •       •       •       •       •       •       •       •       •       •       •       •       •       •       •       •       •       •       •       •       •       •       •       •       •       •       •       •       •       •       •       •       •       •       •       •       •       •       •       •       •       •       •       •       •       •       •       •       •       •       •       •       •       •       •       •       •       •       •       •       •       •       •       •       •       •       •       •       •       •       •       •       •       •       •       •       •       •       •       •       •       •       •       •       •       •       •       •       •       •       •       •       •       •       •       •       •       •       •       •       •       •       •       •       •       •       • |
| 58 | <ol> <li>Selecteer het eindpunt<br/>van een van de stek-<br/>kers en het punt dat je<br/>zojuist voor de aftak-<br/>king aan de kabel hebt<br/>toegevoegd.</li> <li>Klik op OK.</li> </ol> | Auto Route       ?         Auto Route       ?         Select a point to route from, and then a point, dip axis, or line to route to.       ?         Routing Mode       ?         Auto Route       ?         Guidelines       ?         Auto Route       ?         Orthogonal route       ?         N/A       ?         Selections       ?         Current Selection:       ?         Point 118       ?                                                                                                    |

| 59 | <ol> <li>Selecteer de curve die<br/>je zojuist getekend<br/>hebt</li> <li>Houd de <ctrl>-toets<br/>ingedrukt, en selecteer<br/>de curve zoals je hier-<br/>naast ziet</ctrl></li> <li>Klik in de PropertyMa-<br/>nager op Tangent.</li> <li>Klik op OK</li> <li>De nieuwe kabel loopt nu<br/>vloeiend (zonder knik) over<br/>in de oude.</li> </ol> | Properties                                                                                                    |
|----|----------------------------------------------------------------------------------------------------|----------------------------------------------------------------------------------------------------|
| 60 | <ul> <li>Nu maken we opnieuw een aftakking voor de tweede aansluiting</li> <li>1. Klik in de Command-Manager op Split Route.</li> <li>2. Klik op de nieuwe kabel zoals je hiernaast ziet.</li> <li>3. Druk op het toetsenbord op <esc>.</esc></li> </ul>                                                                                            | Search SoldWorks Help     Solketch1 of Harness_1-behuizing-completet -inb     Search SoldWorks Help     Search SoldWorks Help     Search SoldWorks Help     Solketch1 of Harness_1-behuizing-completet -inb     Search SoldWorks Help     Solketch1 of Harness_1-behuizing-completet -inb     Search SoldWorks Help     Solketch1 of Harness_1-behuizing-completet -inb     Search SoldWorks Help     Solketch1 of Harness_1-behuizing-completet -inb     Search SoldWorks Help     Solketch1 of Harness_1-behuizing-completet -inb     Search SoldWorks Help     Solketch1 of Harness_1-behuizing-completet -inb     Search SoldWorks Help     Solketch1 of Harness_1-behuizing-completet -inb     Solketch1 of Harness_1-behuizing-completet -inb     Solketch1 of H |

| 61 | <ol> <li>Klik in de Command-<br/>Manager op Auto Rou-<br/>te</li> <li>Selecteer het eindpunt<br/>van de stekker</li> <li>Selecteer het punt dat<br/>je zojuist aan de kabel<br/>hebt toegevoegd.</li> <li>Klik op OK.</li> </ol>                         | SolidWorks     SolidWorks     Start by From/To   Routing   Start by Drag/Drop   Auto   Edit   Route   Edit   Route   Edit   Properties     Wires   Routing Hode   Auto Route   Cuidelines     NA     NA     NA     Porthogonal route     Alternate paths:     NA     SolidWorks     Properties     Start at Point     Auto     Edit   Routing Hode   Auto Route     Auto Route     Auto Route     Point     SolidWorks     Properties     Properties     Properties     Properties     Properties     Properties     Properties     Properties     Properties                                                                                                    |
|----|----------------------------------------------------------------------------------------------------|----------------------------------------------------------------------------------------------------|
| 62 | <ol> <li>Selecteer het nieuwe<br/>stukje kabel.</li> <li>Selecteer (met de<br/><ctrl>-toets inge-<br/>drukt) de oude kabel.</ctrl></li> <li>Klik in de Command-<br/>Manager op Tangent.</li> <li>Klik op OK.</li> </ol>                                  | Properties<br>2<br>4<br>Selected Entities<br>3<br>pline 28<br>Spline 30<br>Existing Relations<br>1<br>Under Defined<br>A<br>Tangent<br>Curvature<br>3<br>Options<br>A<br>For gonstruction                                                                                                    |
| 63 | Alle kabels zijn nu ge-<br>maakt. De volgende stap is<br>dat we de draden in de ka-<br>bels toevoegen<br>Klik in de CommandMana-<br>ger op Edit Wires.<br>In de PropertyManager zie<br>je de twee draden die we<br>eerder al gelegd hadden<br>nog staan. | SolidWorks <ul> <li> <li> </li> <li> <li> <li> <li> <li> <li> <li> <li> <li> <li> <li> <li> <li> <li> <li> <li> <li> <li> </li> <li> <li> <li> </li> <li> <li> </li> <li></li></ul> |

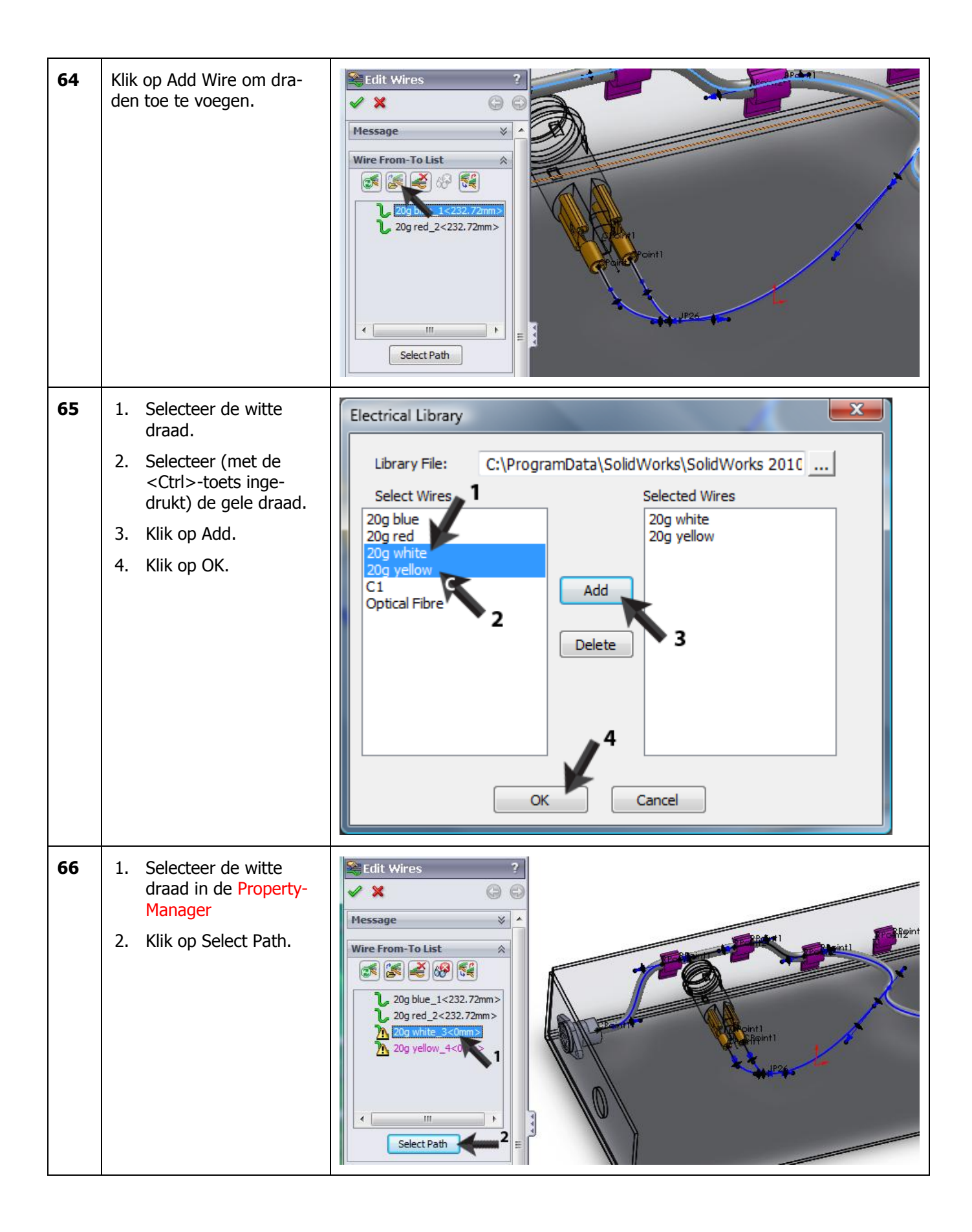

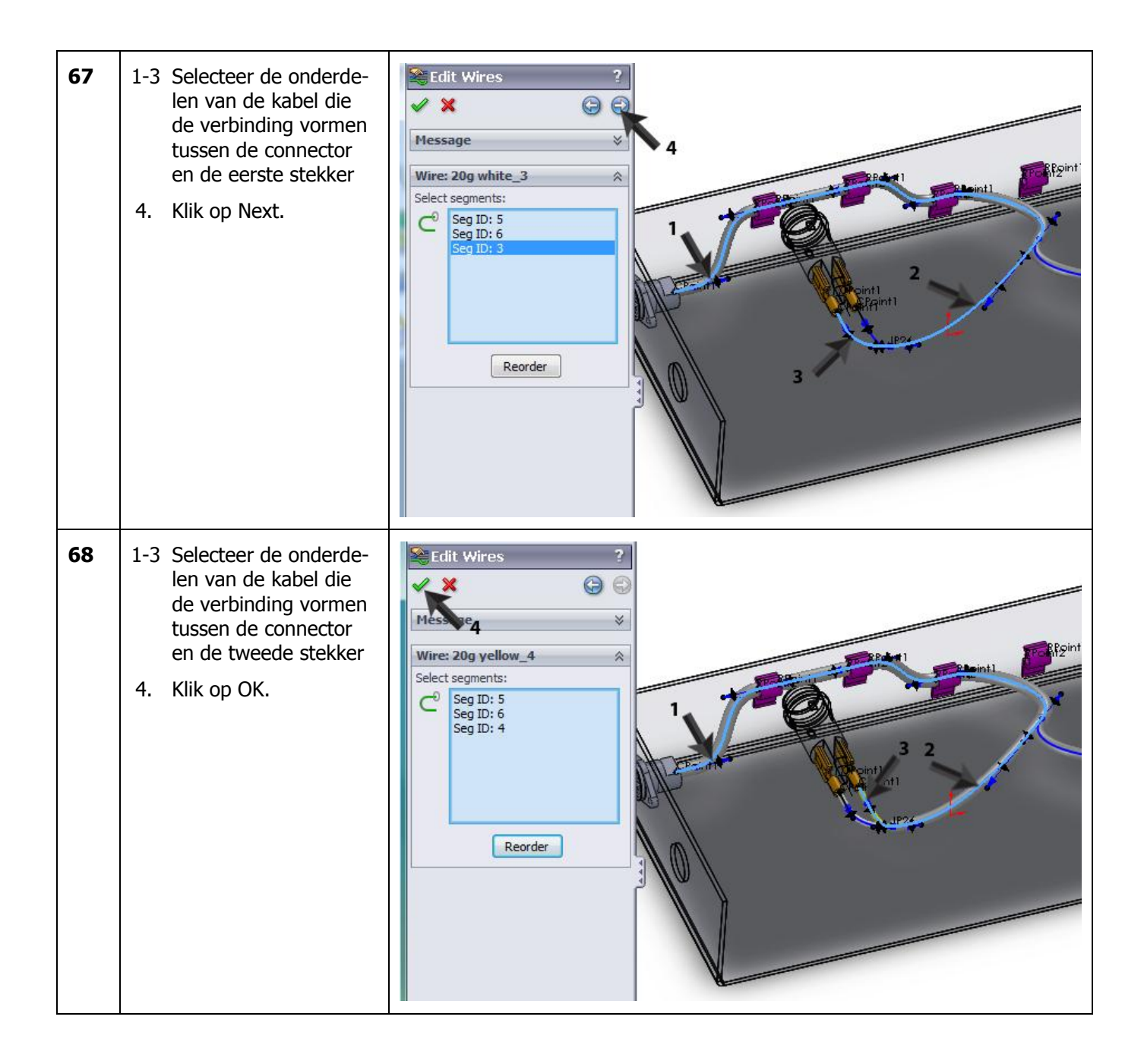

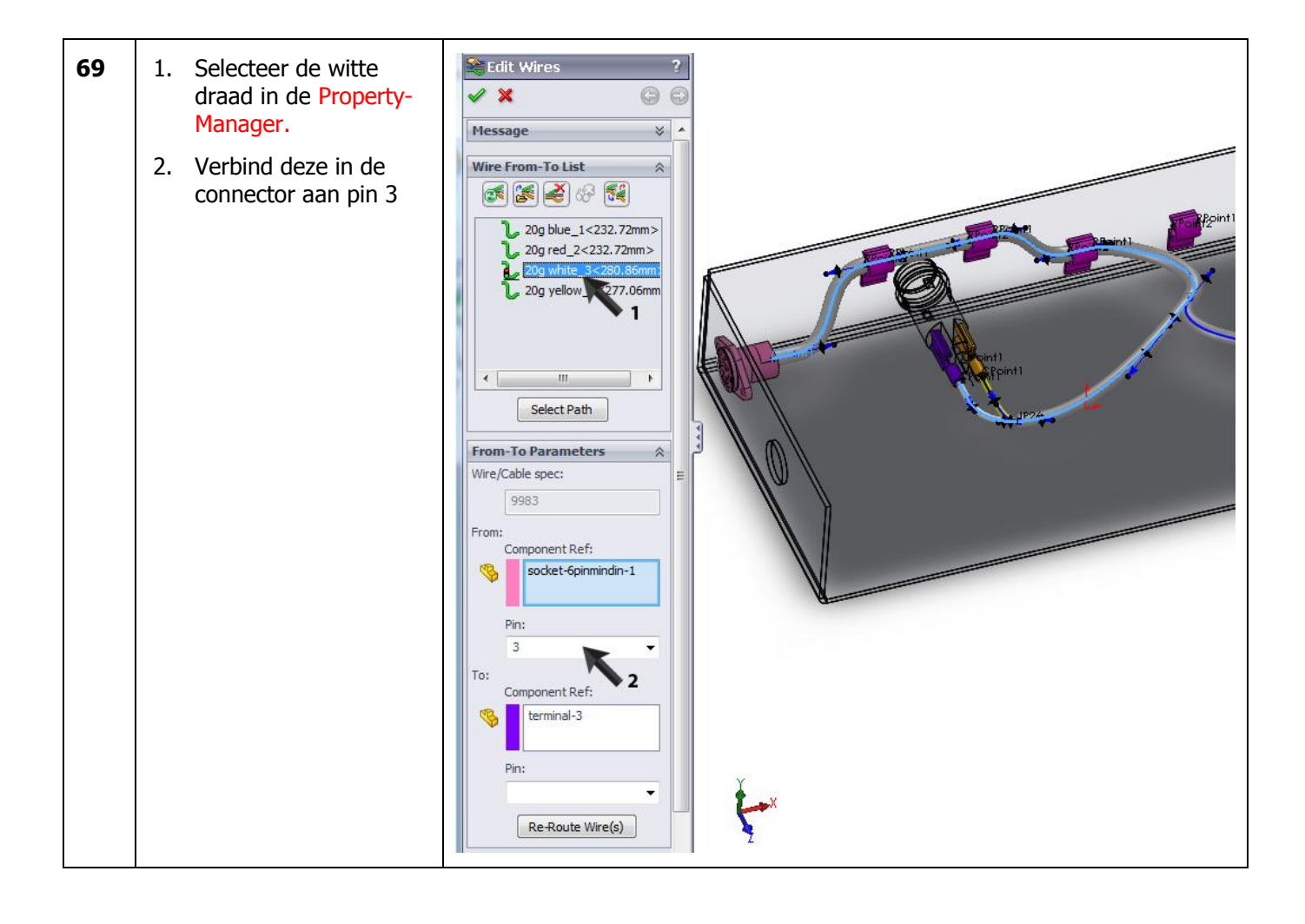

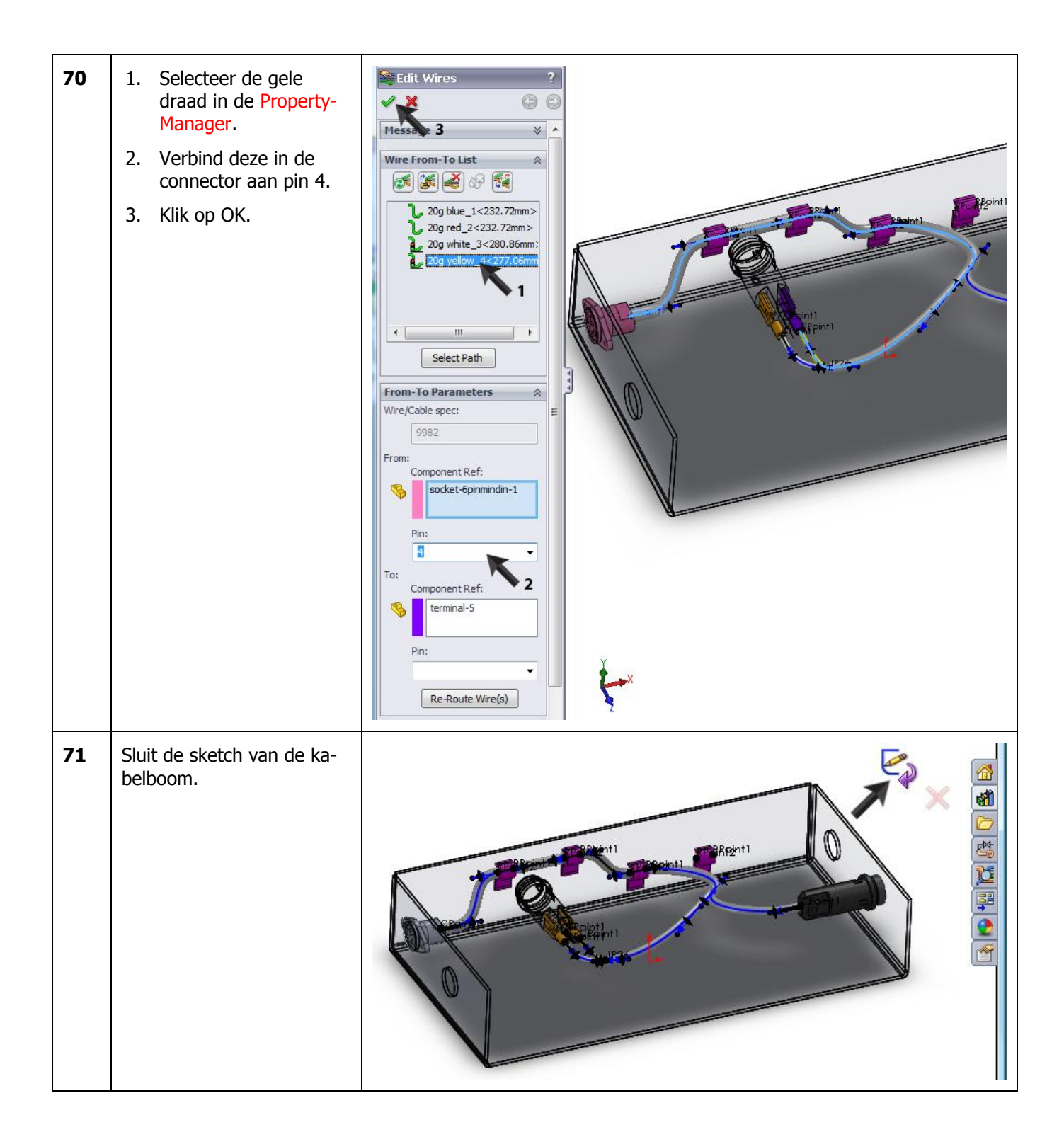

| 72 | Sluit de sub-assembly van<br>de kabelboom.                                                        | <image/>                                                                                                    |
|----|---------------------------------------------------------------------------------------------------|----------------------------------------------------------------------------------------------------|
| 73 | De kabelboom is nu klaar.<br>Sla alle bestanden op.                                               |                                                                                                    |
| 74 | Nu maken we een tekening<br>van de kabelboom.<br>Klik in de CommandMana-<br>ger op Flatten Route. | SolidWorks       Search Solid         SolidWorks       Search Solid         SolidWorks       Search Solid         Start by From/To       Add Bends         Start by Drag/Drop       Auto       Edit       Route         Quick       Start at Point       Add Bends       Add Point         Assembly       Layout       Sketch       Evaluate       Office Product       Electrical       Piping       Tubing       Simulation         Sensors       Annotations       Sensors       Annotations       Sensors       Sensors       Sensors         Annotations       Front Plane       Top Plane       Top Plane       Top Plane       Top Plane       Tubing       Tubing       Tubin |

| 75 | <ol> <li>Vink in de Property-<br/>Manager de Drawing<br/>Options aan.</li> <li>Klik in de pop-up die<br/>verschijnt op Ja.</li> <li>Klik op OK.</li> </ol> | Hatten Route         Platten Route         Platten Type         Annotation         Manufacture         Platten Options         Use drawing connector         bisela         Sheet format template:         a2 · landscape         W Electrical BDM         bom-standard         Do you wish to continue and create a drawing at this time?         Q Cut list         bom-circuit-summary         Q Connector table         connector table         down-circuit-summary         Q Auto balloon                                                                                                    |
|----|----------------------------------------------------------------------------------------------------|----------------------------------------------------------------------------------------------------|
| 76 | Klik, om de lengtes van de<br>kabels en draden in de te-<br>kening op te nemen, op Ja.                                                                     | SolidWorks The BOM template has no length field for wires/cables, would you like to add it now? Yes or No Ja Nee                                                                                                    |
| 77 | De tekening wordt nu ge-<br>maakt, met stuklijsten en<br>aansluitschema's voor de<br>bedrading.<br>Sla de tekening op.                                     | At Annow Party without         At Annow Party without         At Annon         At Annow Party without         < |
|    | Tip!                                                                                                    | We hebben nu gezien hoe je een kabelboom (Harness) maakt. Je kunt er<br>echter ook voor kiezen om een buizenstelsel (Conduit) te maken. Om dat te<br>doen zorg je dat het eerste routing-onderdeel dat je aan de assembly toe-<br>voegt uit het mapje 'conduit' komt en niet, zoals we hiervoor gedaan heb-<br>ben, uit het mapje 'electrical'. Je kunt vervolgens heel eenvoudig dozen,<br>buizen en hoeken aan elkaar koppelen. Het leggen van draden gaat daarna<br>op precies dezelfde manier als we bij de kabelboom gezien hebben.                                                                                                    |

|    |                                                                                                    |                                                                                                    | Conduit body-type t Proceeding assembly fittings Proving Proving <p< th=""></p<> |
|----|----------------------------------------------------------------------------------------------------|----------------------------------------------------------------------------------------------------|----------------------------------------------------------------------------------------------------|
|    | Tip!                                                                                                    | <ul> <li>Het aantal onderdelen in de Design Library is zeer bep<br/>veel meer mee dan een eenvoudige oefening doen, zo<br/>Wil je een project doen, dan zal je meer onderdelen n<br/>kun je op twee manieren aankomen.</li> <li>1. Zoek naar een bestaande bibliotheek. Op Internet<br/>en via 3D ContentCentral kun je ook veel vinden.</li> <li>2. De tweede mogelijkheid is om zelf onderdelen te d<br/>gende stappen laten we zien hoe je een elektrise<br/>aan de Design Library toe kunt voegen.</li> </ul> | perkt. Je kan er niet<br>pals in deze tutorial.<br>nodig hebben. Daar<br>kom je veel tegen,<br>lefiniëren. In de vol-<br>che component zelf                                                                                                    |
| 78 | Modelleer eerst het onder-<br>deel dat je wilt gebruiken.<br>In dit voorbeeld gebruiken<br>we de connector die je<br>hiernaast ziet. Je kunt<br>downloaden van<br>www.solidworks.nl | SolidWorks   Swept Boss/Base   Extruded   Revolved   Lofted Boss/Base   Boss/Base   Boss/Base   Boundary Boss/Base   Boundary Boss/Base   Features   Sketch   Sheet Metal   Evaluate   DimXpert   Office Products   Sin   Sensors   Annotations   Sin   Material < not specified>   Front Plane   Right Plane   Origin   Boss-Extrude1   Boss-Extrude1   Boss-Extrude2   Chamfer1   Boss-Extrude2   Chamfer2   Cut-Extrude2                                                                                       | Connector 4mm.SLDF<br>rept Cut<br>fted Cut<br>undary Cut<br>()<br>()<br>()<br>()<br>()<br>()<br>()<br>()<br>()<br>()<br>()<br>()<br>()                                                                                                    |

| 79 | We moeten in het model<br>een verbindingspunt defi-<br>niëren. Daarvoor maken<br>we de sketch die je hier-<br>naast ziet op het onderste<br>vlakje van het contact. De-<br>ze sketch bestaat uit een<br>diagonale centerline en een<br>Point precies op het mid-<br>den. Sluit de sketch. | SolidWorks •   Smart   •   •   •   •   •   •   •   •   •   •   •   •   •   •   •   •   •   •   •   •   •   •   •   •   •   •   •   •   •   •   •   •   •   •   •   •   •   •   •   •   •   •   •   •   •   •   •   •   •   •   •   •   •   •   •   •   •   •   •   •   •    •   •   •   •   •   •   •   •   •   •   •   •   •   •   •   •   •   •   •   •   •   •   •   •   •   •    •   • <t< th=""></t<>                                                                                                    |
|----|----------------------------------------------------------------------------------------------------|----------------------------------------------------------------------------------------------------|
| 80 | <ol> <li>Klik in het hoofdmenu<br/>op Routing</li> <li>Vervolgens op Routing<br/>Tools</li> <li>En dan op Create<br/>Connection Point</li> </ol>                                                                                                    | View Insert Tools Simulation Toolbox Routing Window Help   RT * Search SolidWorks Help RT * Search SolidWorks Help Routing Quick Tips Piping Flexible Tubing Electrical Routing Tools Routing Tools Routing Tools Routing Quick Tips Routing Quick Tips Routing Library Manager Customize Menu Create Connection Point Create Route Point Auto Route Show Guidelines Covering Rotate Clip Route Through Clip Unhook from Clip Unhook from Clip Unhook from Clip Unhook from Clip Unhook from Clip Unhook from Clip Unhook from Clip Change Route Diameter |

| 81 | <ol> <li>Selecteer het vlak<br/>waarop het connection<br/>point komt te liggen</li> <li>Selecteer het punt in<br/>de sketch die je ge-<br/>maakt hebt</li> <li>Geef de maximale di-<br/>ameter van de draad<br/>die gebruikt kan wor-<br/>den bij dit onderdeel</li> <li>Klik op OK.</li> </ol> | Connection Point  Connection Point  Connection Point  Connection Point  Connection Point  Connection Point  Connection Point  Connection Point  Connection  Connection  Conne |           |
|----|----------------------------------------------------------------------------------------------------|----------------------------------------------------------------------------------------------------|-----------|
| 82 | <ul> <li>Voor het toevoegen van<br/>het onderdeel aan de De-<br/>sign Library gebruiken we<br/>een wizard.</li> <li>1. Klik in het hoofdmenu<br/>op Routing</li> <li>2. Vervolgens op Routing<br/>Tools</li> <li>3. En dan op Routing Li-<br/>brary Manager</li> </ul>                          | Insert Tools Simulation Toolbox Routing Window Help I RT* Search SolidWorks Help<br>Trim Convert<br>Entities Entities I linear<br>Entities I Move I<br>Uate DimXpert Office Products S<br>2<br>Customize Menu<br>Create Connection Point 3<br>Create Route Point<br>Create Route Point<br>Auto Route<br>Show Guidelines<br>Covering<br>Routing Clip<br>Unhook from Clip<br>Unhook from Clip<br>Unhook from Clip<br>Unhook from Clip<br>Unhook from Clip<br>Unhook from Clip<br>Change Route Diameter<br>Repair Route<br>Split Route<br>Highlight Fixed Diameter Route<br>Routing Options Setup                                                                                                    | <u>Ip</u> |

| 83 | Nu verschijnt een nieuw<br>venster waarmee je op een<br>gebruiksvriendelijke manier<br>allerlei onderdelen voor<br>routing aan de Design Li-<br>brary kunt toevoegen.<br>Klik nu op de eerste optie:<br>Routing Component Wizard<br>We doorlopen nu een aan-<br>tal stappen om de connec-<br>tor toe te voegen. | Routing Librery Manager       Printing Librery Manager         Routing Librery Manager       Routing Cable Wire       Routing Component       Routing Component       Routing File Locations and Setting       Routing File Locations and Setting       Routing File Locations and Setting       Routing Rise and maintains to routing times       Routing File Locations and Setting       Routing Rise and Rise and |
|----|----------------------------------------------------------------------------------------------------|----------------------------------------------------------------------------------------------------|
| 84 | Klik bij 'Select Route Type'<br>op Next.                                                                                                    | Routing<br>Component<br>Wizard       Cable Wire<br>Library Wizard       Component<br>Library Wizard       Tag Scheme<br>Manager         Select Route Type       Routing Component Wizard       Routing Component Wizard       Routing Component Wizard         Select Component Type       Routing Functionality Points       Routing Geometry       Image: Component Tubing         Part Validity Check       Tubing       Tubing       Tubing         Save Component To Library       Previous       Next       Cancel                                                                                                    |

| 85 | 1. Kies als component type: Connector.                               | Routing<br>Component<br>Wizard                                                                                                    | Wire<br>y Wizard Component<br>Library Wizard                                                                                                    | Covering<br>Library Wizard | Tag Scheme<br>Manager                                                                                                    |
|----|----------------------------------------------------------------------|----------------------------------------------------------------------------------------------------|----------------------------------------------------------------------------------------------------|----------------------------|----------------------------------------------------------------------------------------------------|
|    | 2. Klik op Next.                                                     | Select Route Type Select Component Type Routing Functionality Points Routing Geometry Mate Reference Part Validity Check Component Attributes Save Component To Library                                                        | Routing Component W<br>Component type<br>Clips<br>Conduit<br>Conduit Adapter<br>Conduit Cross<br>Conduit Elbow<br>Conduit Tee<br>Conduit Tee<br>Connectors                                                                                                    | lizard                     | Cancel He                                                                                                    |
| 86 | Het Connection Point had-<br>den we al gedefinieerd.<br>Klik op Next | Routing<br>Component<br>Wizard<br>Select Route Type<br>Select Component Type<br>Routing Functionality Points<br>Routing Geometry<br>Mate Reference<br>Part Validity Check<br>Component Attributes<br>Save Component To Library | Wire<br>y Wizard Component<br>y Wizard Library Wizard<br>Routing Component W<br>Electrical>Connectors<br>Required Points:<br>Status Delete<br>Add C<br>CPoint configuration<br>Add all CPoints<br>Do not connect CPoint<br>Select CPoints<br>Red denotes geometry tha<br>Blue denotes geometry tha<br>Green denotes geometry tha | Covering<br>Library Wizard | ints<br>it )<br>( Required )<br>present in the component<br>present in the component in the component in the component in the co |

| 87 | Klik op Next                                                                                                    | Routing<br>Component<br>Wizard Cable Wire<br>Wizard Component<br>Library Wizard Component<br>Library Wizard Component<br>Library Wizard Manager                                                                                                    |
|----|----------------------------------------------------------------------------------------------------|----------------------------------------------------------------------------------------------------|
|    |                                                                                                    | Select Route Type   Select Component Type   Routing Functionality Points   Routing Geometry   Mate Reference   Part Validity Check   Component Attributes   Save Component To Library     Red   denotes geometry that is required and not yet present in the component Green denotes geometry that is either required or optional that is present in the component Green denotes geometry that is either required or optional that is present in the component Green denotes geometry that is either required or optional that is present in the component Green denotes geometry that is either required or optional that is present in the component or previous                                                                                                    |
| 88 | Nu moeten we mates toe-<br>voegen, zodat het onder-<br>deel op de juiste manier in<br>een gat <i>snapt</i> en de stek-<br>ker er ook op de juiste<br>plaats op gezet kan wor-<br>den.<br>Klik op Add. | Routing<br>Vizard       Cable Wire<br>Library Wizard       Component<br>Library Wizard       Covering<br>Library Wizard       Tag Scheme<br>Library Wizard       Routing Fi<br>Locations<br>Settings         Select Route Type<br>Select Component Type<br>Routing Functionality Points<br>Routing Geometry       Recuting Component Wizard       Electrical > Connectors<br>Optional Mate Reference:<br>States       Reference Name       Mate Description       Image: Component Mate Description         Mate Reference       Part Validity Check       Component To Library       Red       denotes geometry that is required and not yet present in the component<br>Green       Red       denotes geometry that is either required or optional that is present in the component<br>Green       Red       Previous       Next |

| 89 | <ul> <li>Het normale venster van<br/>SolidWorks verschijnt nu<br/>weer.</li> <li>1. Klik op de rand in het<br/>onderdeel die straks<br/>precies in het gat valt<br/>waar het onderdeel in<br/>geplaatst wordt.</li> <li>2. Klik op OK.</li> </ul>                                                                                                    | Mate Reference     2   Reference Name   Default   Primary Reference Entity   Default   Primary Reference Entity   Default   Primary Reference Entity   Default   Primary Reference Entity   Default   Primary Reference Entity   Pefault   Primary Reference Entity     Pefault     Perimary Reference Entity     Pefault     Perimary Reference Entity                                                                                                    |
|----|----------------------------------------------------------------------------------------------------|----------------------------------------------------------------------------------------------------|
| 90 | Klik in de Routing compo-<br>nent wizard opnieuw op<br>Add.                                                                                                    | Routing<br>Component<br>Wizard       Cable Wire<br>Library Wizard       Component<br>Library Wizard       Tag Scheme<br>Manager       Routing<br>Locati<br>Setting         Select Route Type<br>Select Component Type<br>Routing Functionality Points<br>Routing Geometry       Recuting Component Wizard       Electrical>Connectors         Mate Reference       Optional Mate Reference:<br>Status       Reference Name       Mate Description         Mate Reference       Default       Default       Image: Component         Mate Reference       Default       Default       Image: Component         Mate Reference       Red       denotes geometry that is required and not yet present in the component       Image: Component         New denotes geometry that is either required or optional that is present in the component       Green       Red       Next |
| 91 | <ul> <li>Selecteer de mates die<br/>maken dat de stekker<br/>straks op de juiste positie<br/><i>snapt</i>:</li> <li>Selecteer de rand van<br/>het gat in de aanslui-<br/>ting</li> <li>Selecteer het zijvlak<br/>van de aansluiting<br/>(niet de rand!) Let op<br/>dat dit vlak in de Pro-<br/>pertyManager bij Se-<br/>cundary Reference En-<br/>tity terecht komt</li> <li>Selecteer voor deze<br/>mate: parallel</li> </ul> | Mate Reference     Primary Reference Entity   Default   Pefault   Pefault   Pefault   Pefault   Paralel   Paralel   Paralel   Paralel   Paralel                                                                                                    |

|    | 4. Klik op OK.                                          |                                                                                                    |                                    |                                                                                       |                                                                                                    |                                                                                                    |                                                                                                    |             |
|----|---------------------------------------------------------|----------------------------------------------------------------------------------------------------|------------------------------------|---------------------------------------------------------------------------------------|----------------------------------------------------------------------------------------------------|----------------------------------------------------------------------------------------------------|----------------------------------------------------------------------------------------------------|-------------|
| 92 | Klik in de Routing Compo-<br>nent Wizard op Next.       | Routing<br>Component<br>Wizard                                                                                                    | Cable<br>Library                   | Wire<br>y Wizard                                                                      | Component<br>Library Wizard                                                                                                    | Covering<br>Library Wizard                                                                                                    | Tag Scheme<br>Manager                                                                                                    |             |
|    |                                                         | Select Route Type<br>Select Component Ty<br>Routing Functionalit<br>Routing Geometry<br><u>Mate Reference</u><br>Part Validity Check<br>Component Attribut<br>Save Component To                    | ype<br>ty Points<br>tes<br>Library | Routir<br>Electr<br>Option<br>Status<br>E<br>E<br>E<br>E<br>A<br>Red<br>Blue<br>Green | ag Component V<br>ical>Connectors<br>al Mate Reference:<br>dit Delete<br>dit Delete<br>dd<br>denotes geometry the<br>denotes geometry the<br>denotes geometry the | Nizard<br>Reference Name Mate D<br>Default-<1> Primary<br>Default-<2> Primary<br>Second<br>Default<br>at is required and not yet pr<br>at is optional and not yet pr<br>at is either required or optic<br>Previous | Description<br>Reference : present<br>/ Reference : present<br>lary Reference : present<br>lary Reference : present<br>resent in the component<br>resent in the component<br>onal that is present in the<br>Next Car | componen    |
| 93 | De gegevens worden ge-<br>controleerd.<br>Klik op Next. | Routing<br>Component<br>Wizard<br>Select Route Type<br>Select Component<br>Routing Functiona<br>Routing Geometry<br>Mate Reference<br>Part Validity Check<br>Component Attribu<br>Save Component T | Type<br>lity Points                | ble Wire<br>rary Wizard<br>Ele<br>M<br>N<br>Pa<br>Pr                                  | Componen<br>Library Wiz                                                                                                    | t Covering<br>ard Library W<br>ent Wizard<br>s<br>e.<br>Previous                                                                                                    | izard Tag Sc<br>Manag                                                                                                    | heme<br>Jer |

| 94 | Als er meerdere configura-<br>ties van hetzelfde onder-<br>deel zijn kun je dat hier<br>aangeven. Bij het plaatsen<br>van het onderdeel wordt<br>dan gevraagd welke vari-<br>ant je wilt gebruiken.<br>In dit voorbeeld doen we<br>dat niet, dus klik op Next. | Routing<br>Component<br>Wizard                                                                                                    | Cable<br>Librar                                   | Wire<br>y Wizard                                                                                                    | Compone<br>Library W                                                                                                    | ent<br>/izard                                       | Covering<br>Library Wizard                                                                                                    | Tag Scheme<br>Manager                                                                                          |          |
|----|----------------------------------------------------------------------------------------------------|----------------------------------------------------------------------------------------------------|---------------------------------------------------|----------------------------------------------------------------------------------------------------|----------------------------------------------------------------------------------------------------|-----------------------------------------------------|----------------------------------------------------------------------------------------------------|----------------------------------------------------------------------------------------------------|----------|
|    |                                                                                                    | Select Route Type<br>Select Component T<br>Routing Functionali<br>Routing Geometry<br>Mate Reference<br>Part Validity Check<br>Component Attribut<br>Save Component To                                                         | <sup>r</sup> ype<br>ty Points<br>tes<br>b Library | Routin<br>Electri<br>Ver<br>Config<br>Config                                                                                                    | ng Compon<br>cal>Connecto<br>in Design Table<br>is strongly recom<br>ses more than on<br>reate a design tab<br>uration properties<br>uration: | rs<br>Immended<br>e configu<br>le.<br>s:<br>Default | Vizard<br>Crittat a design table is creat<br>ration. Please refer to the<br>t<br>ame<br>uting Terminal BlockComp V<br>Previous | eate Design Table<br>ed for any routing part th<br>help documentation for h<br>Type<br>(es or No<br>ext Cancel | Va<br>No |
| 95 | Tot slot kun je de naam<br>van het onderdeel aanpas-<br>sen en aangeven in welke<br>bibliotheek het geplaatst<br>moet worden.<br>Normaal gebruik je hier de<br>standaard waarden.<br>Klik op Finish                                                            | Routing<br>Component<br>Wizard<br>Select Route Type<br>Select Component Type<br>Routing Functionality Points<br>Routing Geometry<br>Mate Reference<br>Part Validity Check<br>Component Attributes<br>Save Component To Library |                                                   | Wire<br>Wizard       Component<br>Library Wizard       Tag Scheme<br>Manager         Routing Component Wizard         Electrical>Connectors         Component Name:         Connector 4mm.SLDPRT         Library folder location:         C:\ProgramData\SolidWorks\SolidWorks 2010\design library\routing\electrical         Description:         Connectors         Default         Library file(*.XML):         C:\ProgramData\SolidWorks\SolidWorks 2010\design library\routing\electrical\component:         Previous         Finish         Cancel |                                                                                                    |                                                     |                                                                                                    |                                                                                                    |          |
| 96 |                                                                                                    | Het onderdeel<br>sembly om te k                                                                                                    | is nu aa<br>ijken of                              | an de l<br>het go                                                                                                    | bibliotheel<br>ed werkt.                                                                                                    | k toe                                               | gevoegd. Plaat                                                                                                    | ts het in een                                                                                                  | as-      |

| Wat zijn de belangrijk-<br>ste dingen die je hebt<br>geleerd? | In deze tutorial heb je kennis gemaakt met routing. Je hebt gezien hoe je<br>componenten aan een elektrische installatie toe kunt voegen, en de bedra-<br>ding tussen de componenten aanlegt. |  |  |  |  |
|---------------------------------------------------------------|----------------------------------------------------------------------------------------------------|--|--|--|--|
|                                                               | Met clips kun je bepalen hoe de bedrading loopt.                                                                                                    |  |  |  |  |
|                                                               | Tot slot hebben we gezien hoe je een onderdeel dat je zelf gemodelleerd<br>hebt geschikt kunt maken om in een elektrische installatie te gebruiken.                                           |  |  |  |  |

### SolidWorks werkt in het onderwijs

3D CAD is niet meer weg te denken uit de technische wereld van vandaag. Of uw vakgebied nu Werktuigbouw, Metaal, Metaal-Electro, Industrieel Product Ontwerpen of Autotechniek is: 3D CAD is hét gereedschap van de ontwerper en engineer vandaag de dag.

Van alle 3D-CAD programma's die er op de markt zijn, is SolidWorks het meest gebruikt in de Benelux. Dit is te danken aan een unieke combinatie van eigenschappen: groot gebruiksgemak, brede inzetbaarheid en uitstekende ondersteuning. In de jaarlijkse updates worden steeds weer wensen van gebruikers in de software opgenomen, wat jaarlijks leidt tot uitbreiding van de functionaliteit, maar ook tot optimalisatie van functies die al in het programma aanwezig waren.

### **Onderwijs**

Een groot aantal onderwijsinstellingen, uiteenlopend van Lager Technisch Onderwijs tot de Technische Universiteiten, koos al voor SolidWorks. Waarom?

Voor een docent betekent de keuze voor SolidWorks de keuze voor gebruiksvriendelijke software, die leerlingen of studenten snel onder de knie hebben. SolidWorks leent zich daarom bij uitstek voor toepassing in bijvoorbeeld probleemgestuurd onderwijs of in competentiegericht onderwijs. Voor verschillende onderwijsniveaus zijn gratis Nederlandstalige tutorials beschikbaar, zoals een serie tutorials voor lager en middelbaar technisch onderwijs, waarin stap voor stap de basisbeginselen van SolidWorks uiteengezet worden, of de tutorial Geavanceerd Modelleren, waarin juist complexere onderwerpen, zoals het modelleren van complexe dubbelgekromde vlakken aan de orde komt. Alle tutorials zijn Nedelandstalig, en gratis te downloaden van www.solidworks.nl Aarzel niet om uw collega docenten of uw studenten attent te maken op alle gratis mogelijkheden die door SolidWorks op deze website geboden worden!

Voor een *leerling of student* is het leren van Solid-Works in de eerste plaats heel erg leuk en uitdagend. Door SolidWorks te gebruiken, wordt techniek veel inzichtelijker en tastbaarder, waardoor het werken aan opdrachten en projecten veel realistischer en leuker wordt. Bovendien weet elke leerling of student dat de kansen op een baan duidelijk groeien wanneer SolidWorks, de meest gebruikte 3D-CAD software in de Benelux, op zijn of haar cv staat. Bij bijvoorbeeld <u>www.cadjobs.nl</u> zie je een groot aantal vacatures en stageplaatsen waarvoor kennis van SolidWorks vereist is. Dat maakt de motivatie om SolidWorks te leren alleen nog maar groter. Om het gebruik van SolidWorks nog makkelijker te maken, is er een Student Kit beschikbaar. Gebruikt de opleiding SolidWorks, dan kan elke leerling of student de Student Kit **gratis** downloaden. De Student Kit is een volledige versie van SolidWorks, die alleen voor educatieve doeleinden gebruikt mag worden. De gegevens die je nodig hebt om de Student Kit te downloaden, kun je via de docent verkrijgen. Ook kun je de Student Kit <u>downloaden</u> via www.solidworks.nl. Aarzel niet om uw collega studenten of uw docenten attent te maken op alle gratis mogelijkheden die door SolidWorks op deze website geboden worden!

Voor de *ICT-afdeling* betekent de keuze voor Solid-Works dat investeringen in nieuwe computers soms uitgesteld kunnen worden omdat SolidWorks relatief lage hardware-eisen stelt. De installatie en het beheer van SolidWorks in een netwerkomgeving is zeer eenvoudig, onder meer door het gebruik van netwerklicenties. En mochten er toch problemen ontstaan, dat is er een gekwalificeerde helpdesk beschikbaar, die u snel weer op weg helpt.

#### Certificering

Wanneer je SolidWorks voldoende beheerst, kun je ook deelnemen aan het CSWA-examen. CSWA staat voor Certified SolidWorks Associate. Nadat je dit examen met goed gevolg hebt afgelegd, krijg je een certificaat waarmee je eenvoudig kunt aantonen dat je SolidWorks voldoende beheerst. Dat is handig bij het solliciteren naar een baan of een stageplek.

Na het doornemen van deze serie tutorials voor lager en middelbaar technisch onderwijs, heb je voldoende kennis van SolidWorks om aan het CSWA-examen deel te nemen.

#### Tot slot

SolidWorks heeft zich voor lange tijd gecommitteerd aan het onderwijs. Door docenten te ondersteunen waar dat mogelijk is, door lesmateriaal beschikbaar te stellen en jaarlijks aan de nieuwste versie van de software aan te passen, door de Student Kit beschikbaar te stellen. De keuze voor SolidWorks is een keuze voor de toekomst. De toekomst van het onderwijs, dat zich verzekerd weet van brede ondersteuning en de toekomst van leerlingen en studenten, die na hun opleiding de beste kansen willen krijgen.

### Contact

Heb je nog vragen over SolidWorks, neem dan contact op met uw reseller, of kijk op <u>http://www.solidworks.nl</u>

SolidWorks voor Lager en Middelbaar Technisch Onderwijs, 2011-2012 Tutorial 13: Routing